Прежде, чем мы будем рассматривать новые темы, давайте вспомним и закрепим вопрос текстурирования. Создадим произвольную комнату буквально по точкам. Для этого добавим план, перейдём в режим редактирования, выделим три вершины и удалим их (оставив одну):

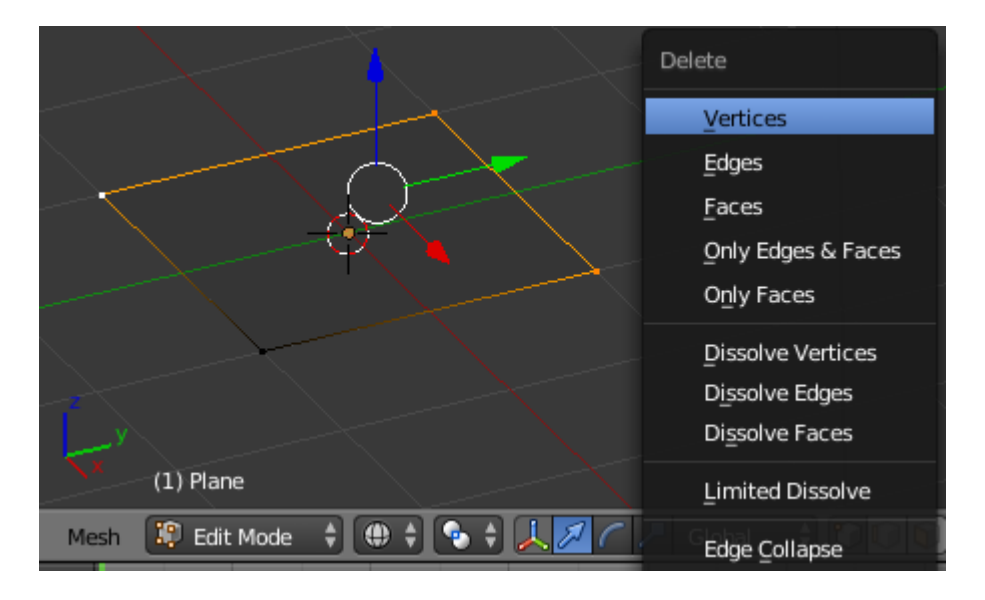

Перейдём на вид сверху, выделим оставшуюся вершину, экструдируем её в нужном нам направлении по оси X или Y. Для этого нажмём лат. «E» и за ней лат. «X» или «Y». Ведём мышью до нужного нам расстояния и закрепляем левой кнопкой мыши:

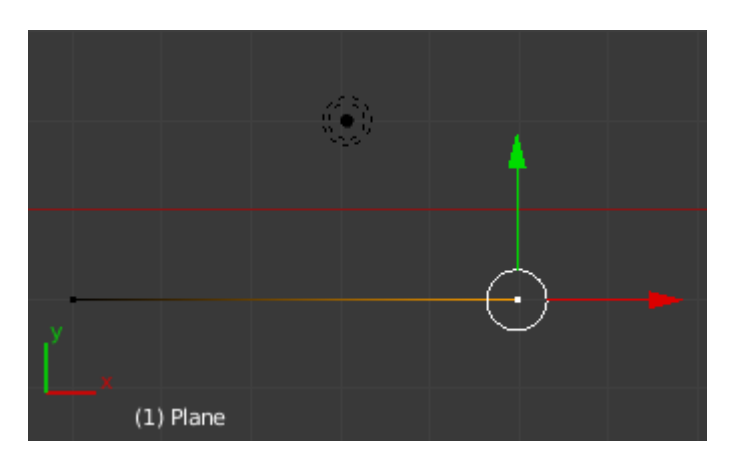

Снова жмём «Е», затем «Х» или «Ү» и тянем в другом направлении. Так поступаем столько раз, сколько нам нужно:

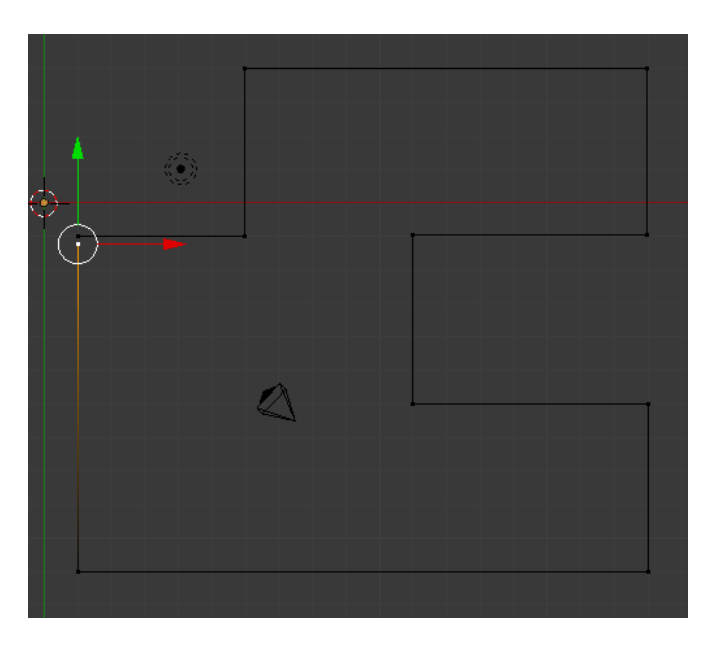

Если нам нужен замкнутый контур, то последнюю точку подводим как можно ближе к первой. Теперь выделяем обе и жмём «F». Между двумя точками появится дополнительная соединяющая линия:

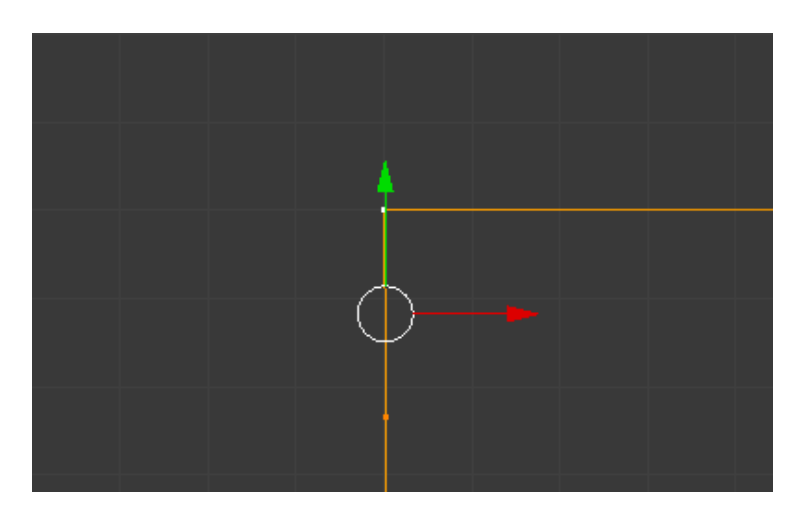

А можно поступить иначе. Выделив две точки, перенесем туда курсор:

| Snap                           | Shift S 🕨    | Selection to Grid            |  |  |
|--------------------------------|--------------|------------------------------|--|--|
| Mirror                         |              | Selection to Cursor          |  |  |
| Transform                      |              | Selection to Cursor (Offset) |  |  |
| Undo <u>H</u> istory           | Ctrl Alt Z   | Cursor to Selected           |  |  |
| Redo                           | Shift Ctrl Z | Cursor to Center             |  |  |
| Undo <sup>1.) Plane</sup> Ctrl |              | Cursor to Grid               |  |  |
| Mesh 😰 Edit Mode               | ÷] 🕀 🛟       | Cursor to Active Global      |  |  |

А теперь объединим две точки в одну:

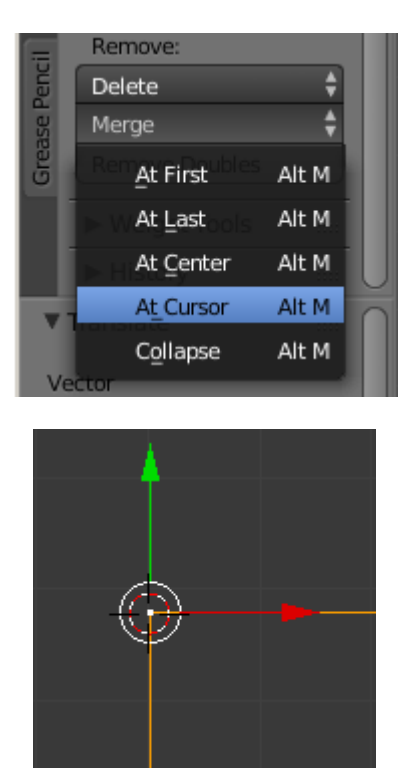

Поскольку я задумал покатые склоны у комнаты, мне нужны дополнительные полигоны по внешнему периметру. Выделяем все точки (лат. «А»), жмём лат. «Е» и затем «S». Вытягиваем до нужных размеров (наружу):

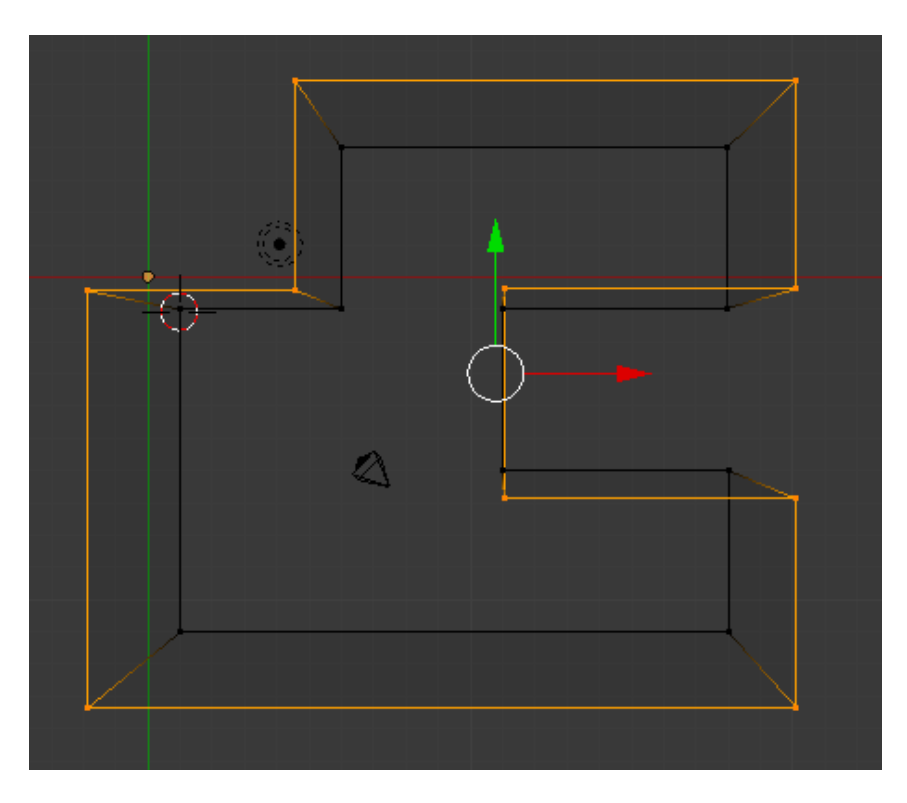

Как видно, некоторые грани выдавились не туда. Это легко исправить. Переходим в режим редактирования граней:

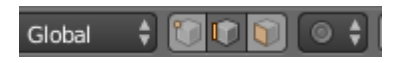

Выделяем нужную грань и тянем зелёной или красной стрелкой в любую сторону:

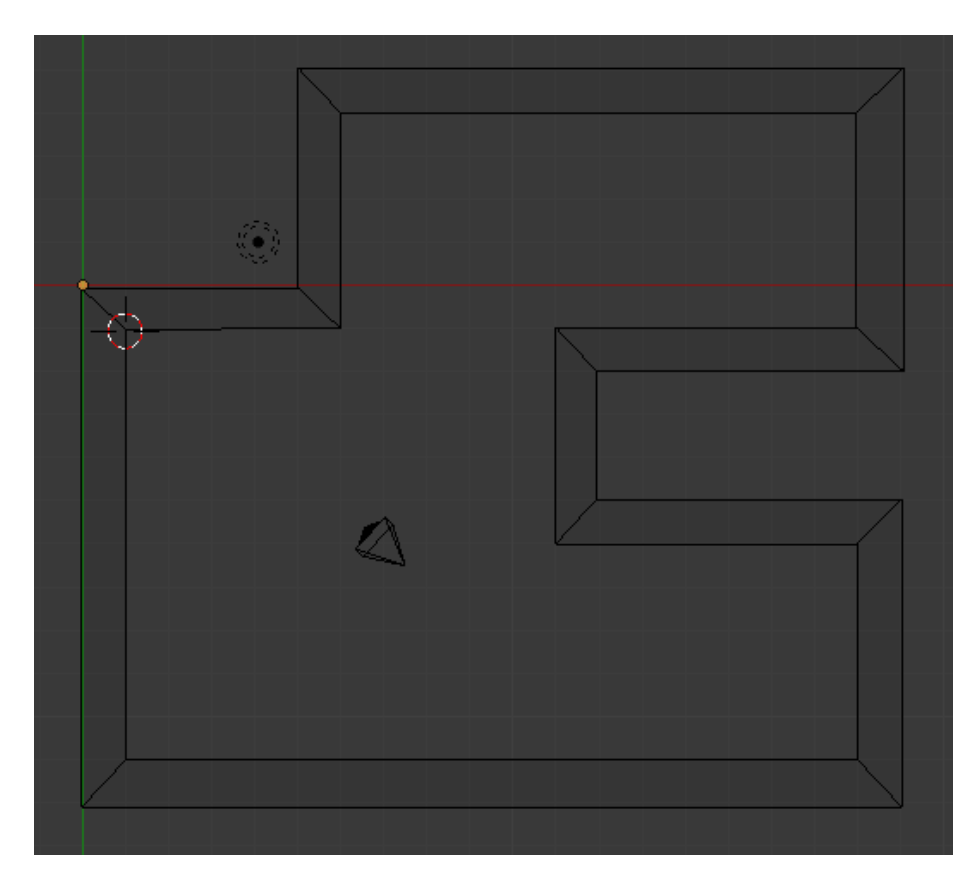

Исправив все грани, снова переходим в режим редактирования точек. Выделяем все точки внешнего периметра и включаем вид сбоку (слева или справа – всё равно). Тянем за синюю стрелку (т.е. по оси Z) столько, сколько нам нужно, чтобы получился уклон:

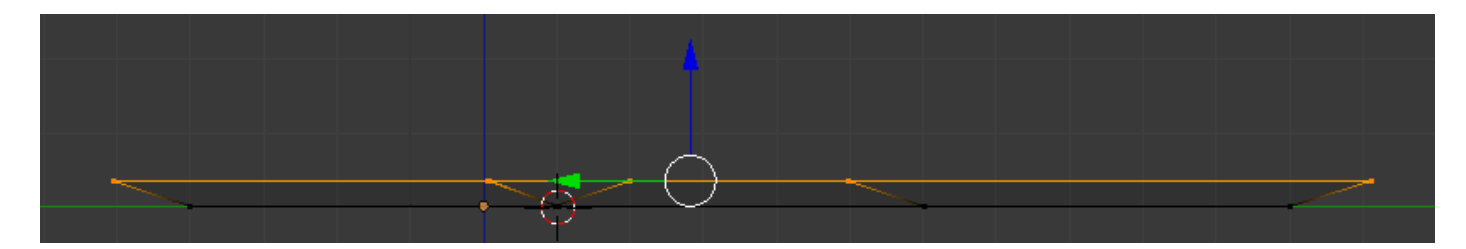

Теперь, не снимая выделения, жмём лат. «Е» и затем «Z» и вытягиваем вверх наши стены:

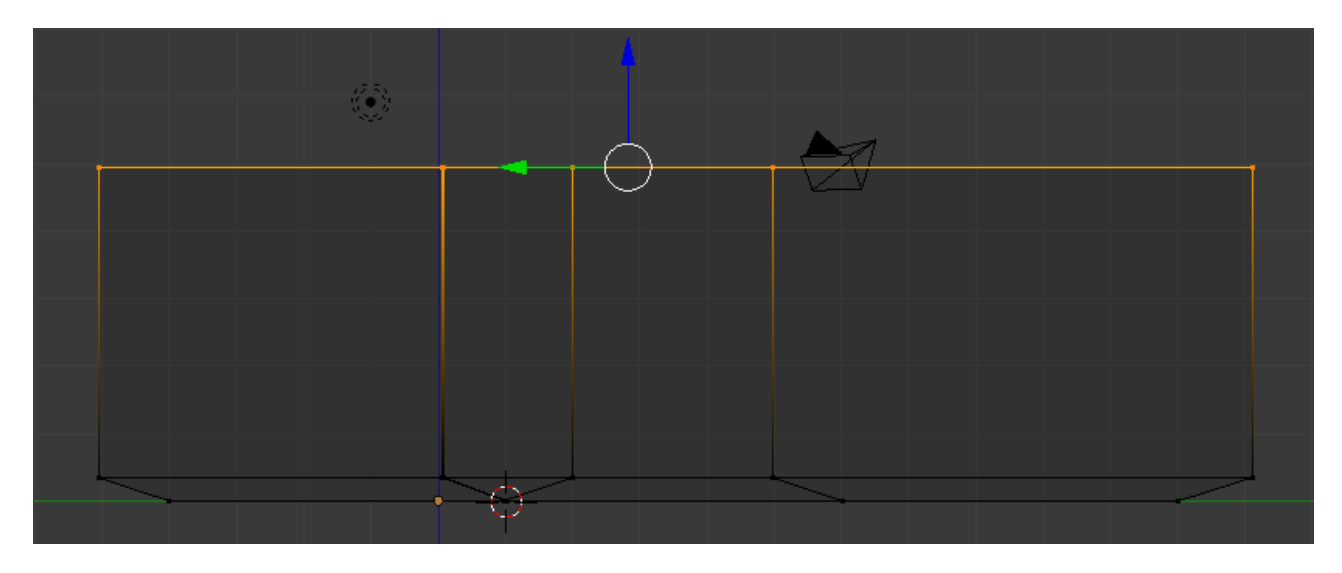

Посмотрим, что у нас получилось, перейдя в режим отображения Solid:

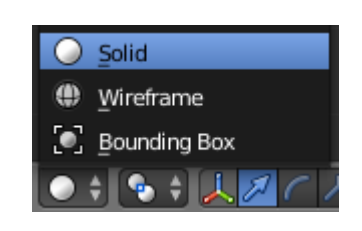

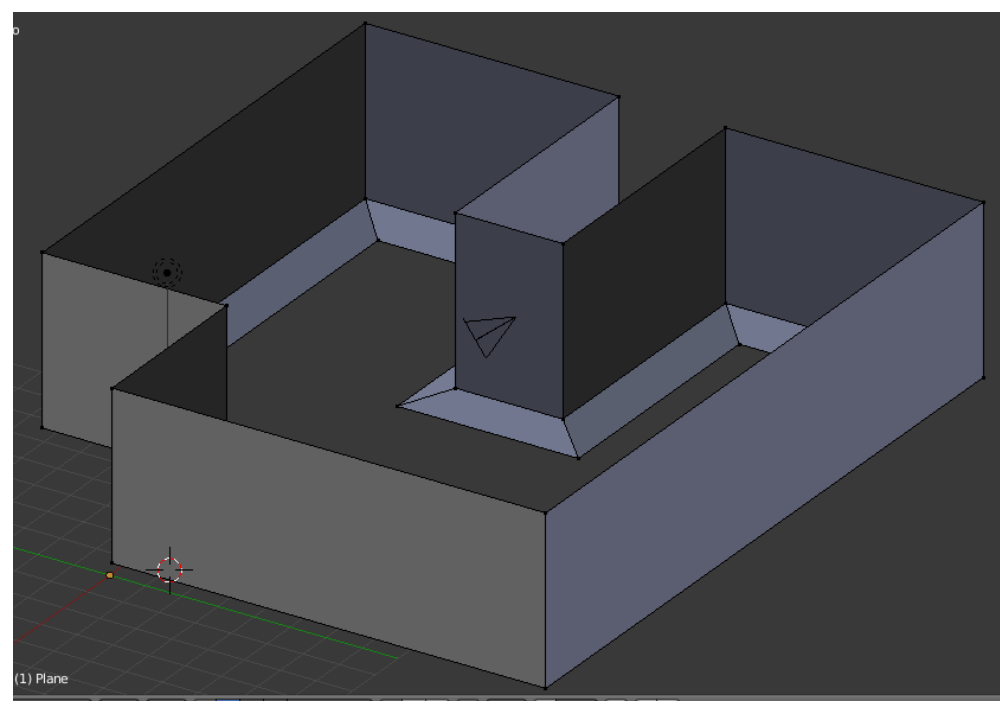

Не трудно догадаться, что полигоны есть везде, кроме пола. Вместо него у нас сквозное отверстие. Для заполнения этой пустоты необходимо выделить все нижние точки периметра пола и нажать « F»:

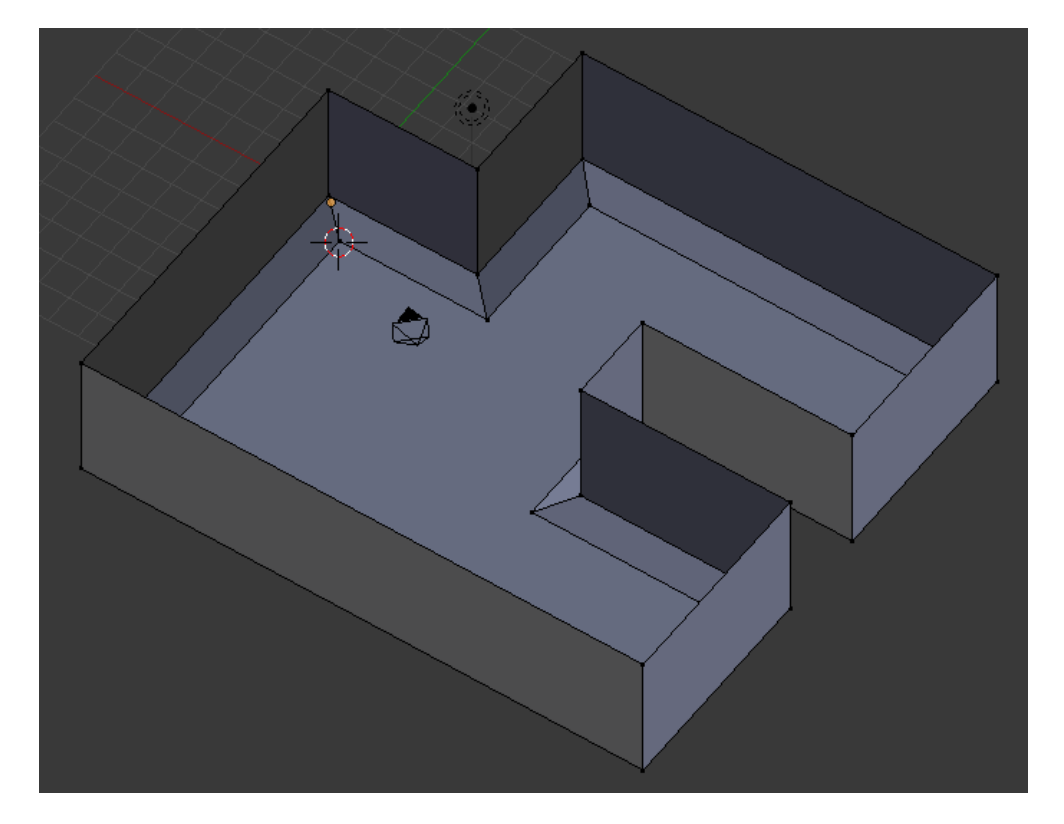

Точно так же можно сделать и потолок. Важно помнить лишь одно: для создания полигона должно быть выделено не менее 4 точек. Если нужно заполнить треугольник, например, то ничего не мешает нам создать дополнительную точку на любой грани <sup>©</sup>.

Создадим окно (точно так же можно сделать и дверной проём). Добавим 4 грани на длинную стену и раздвинем их (по очереди) как нам нужно:

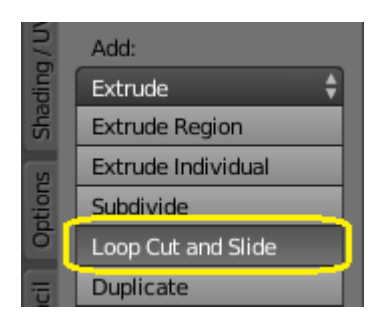

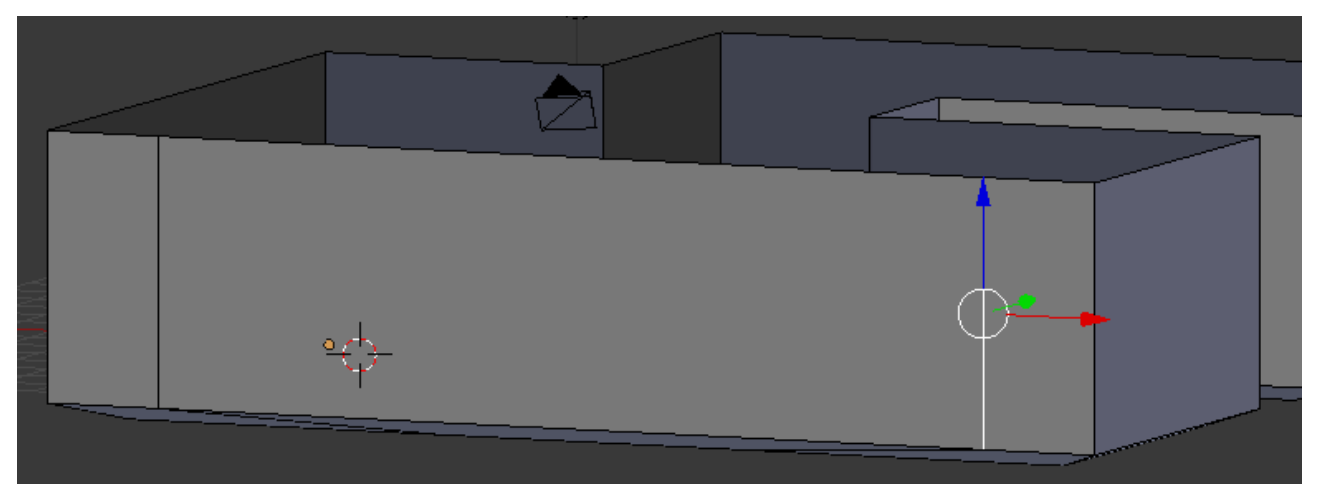

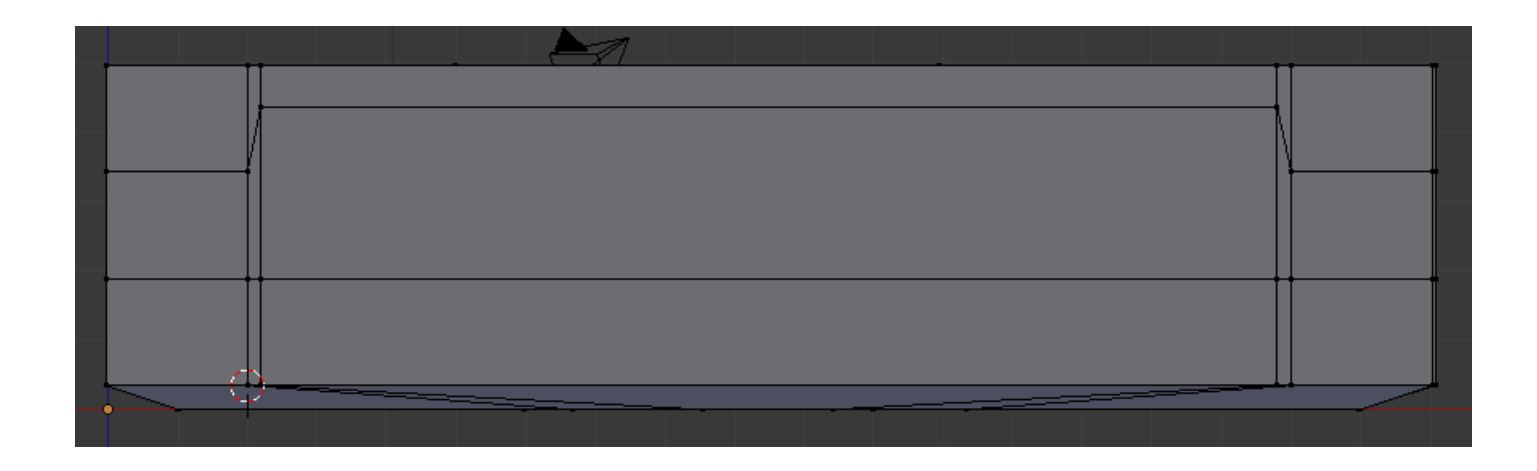

Выделяем внутренний полигон и удаляем («Х» -> Faces):

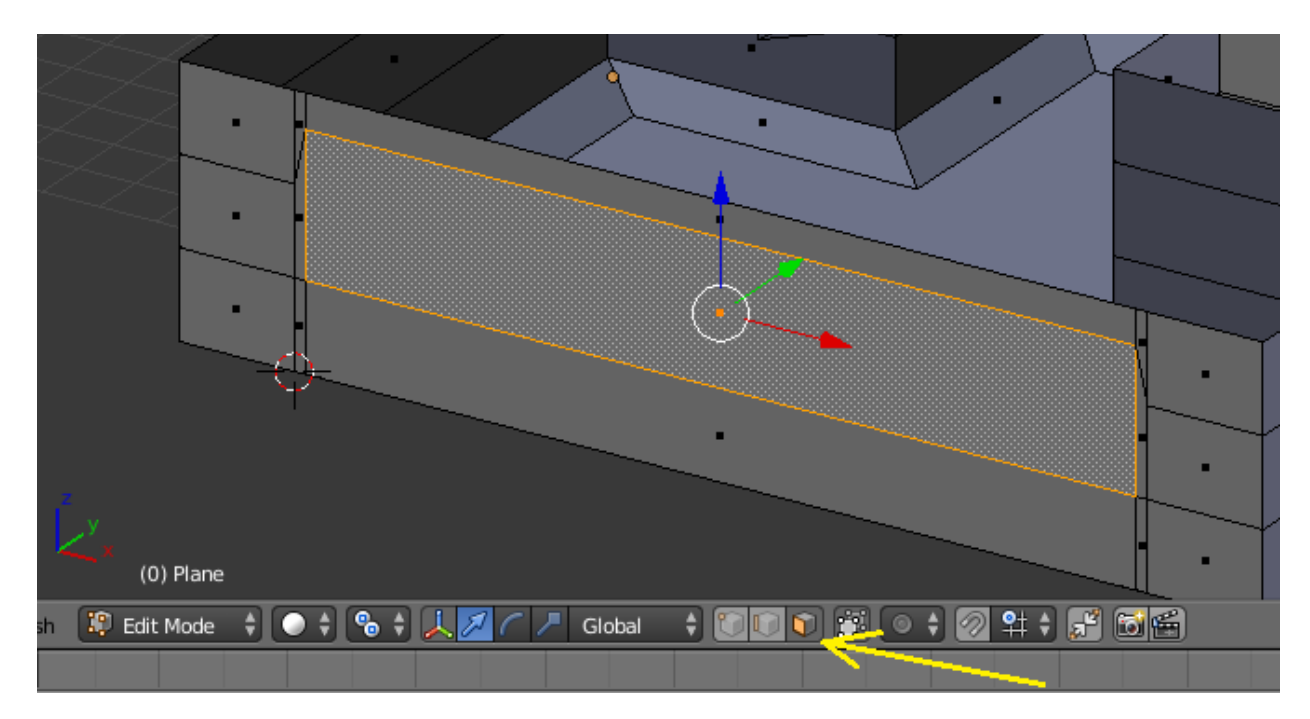

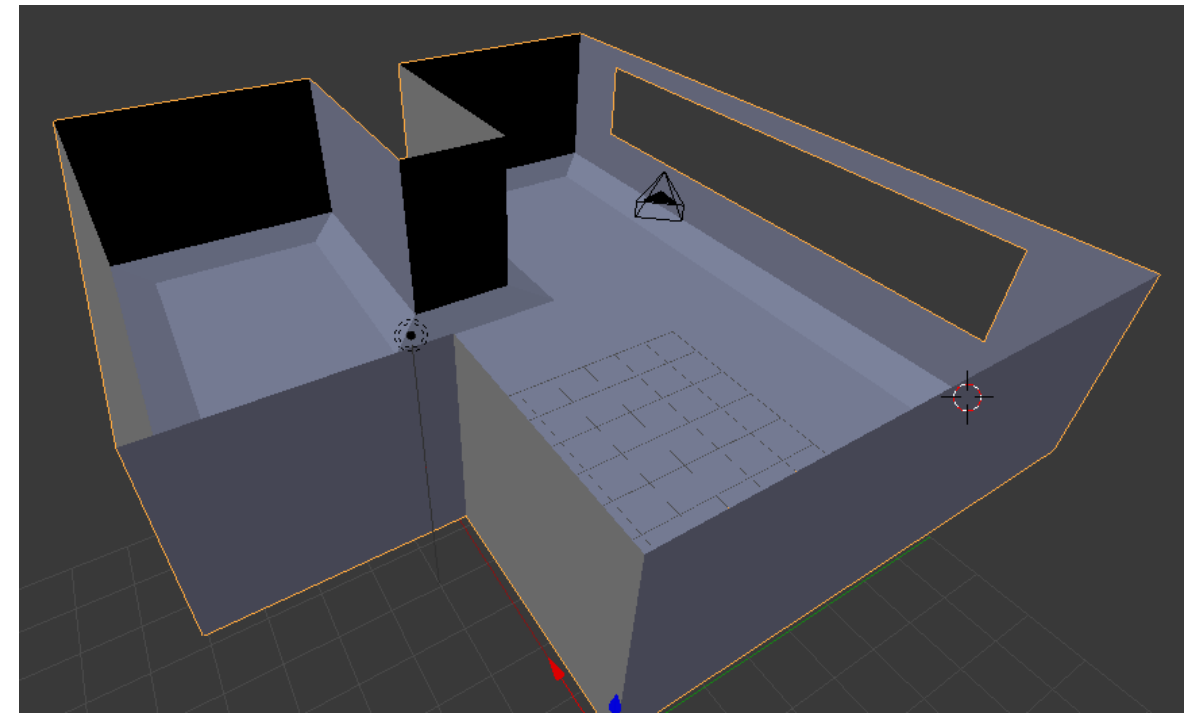

Готово. Поднимем лампу освещения и заменим её на Sun. Сместим камеру и развернём:

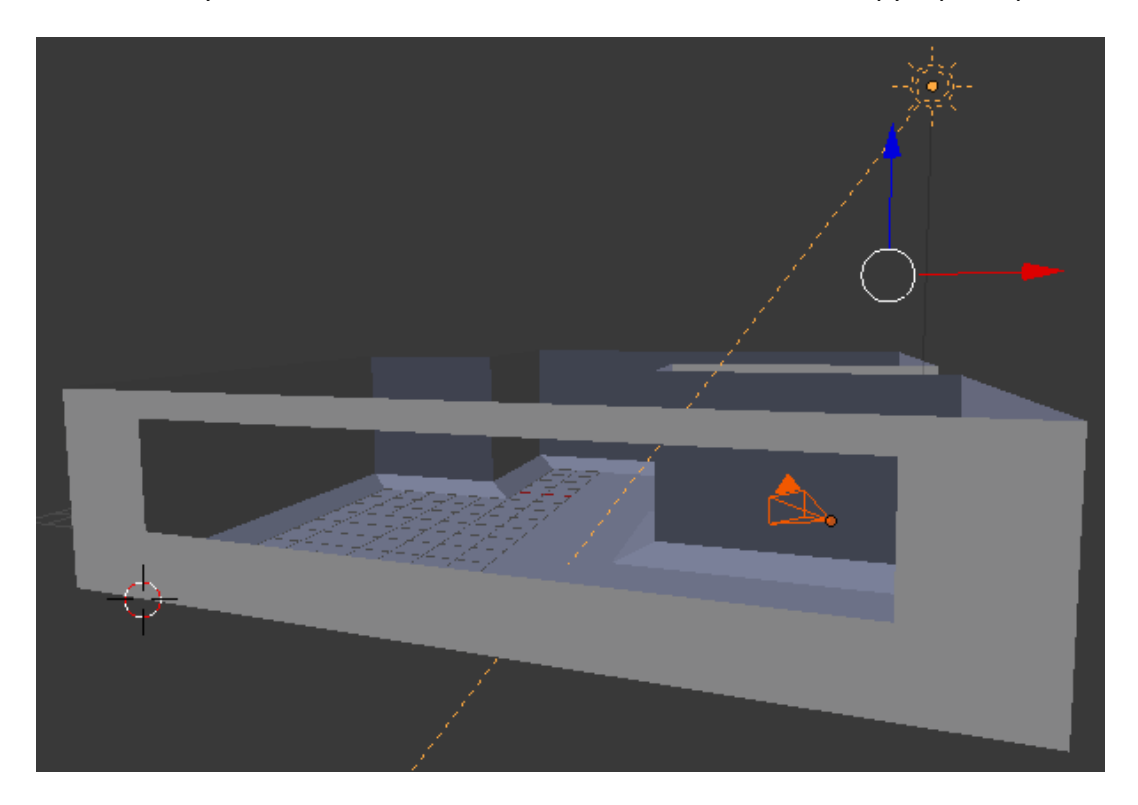

Хотя, если нам не нужно оконное отверстие, то можно было просто этот полигон покрыть прозрачной текстурой. Ну, да ладно, пусть будет так 🙂.

Займёмся текстурами. У нас есть пол, склон и стены. Это три текстуры и соответственно три материала. Мы с вами помним (из первых уроков), что одному объекту вполне можно присвоить несколько материалов. Так и поступаем. Выделяем комнату и переходим в режим редактирования, предварительно отключив перспективу (с ней неудобно):

| Playback Anin       | nation   | Alt A       |
|---------------------|----------|-------------|
| Duplic=View All     |          | Home        |
| View Selected       | d Nu     | mpad .      |
| chife View Global/L | .ocal Nu | mpad /      |
| Show All Laye       | ers      |             |
| Render Border       | r        | Ctrl B      |
| elete Zoom Border.  |          | Shift B     |
| erge Clipping Borde | er       | Alt B       |
| Align View          |          |             |
| Navigation          |          |             |
| View Persp/Or       | rtho Nur | mpad 5      |
| Cameras             |          |             |
| Left                | Ctrl Nur | mpad 3      |
| Right               | Nur      | mpad 3      |
| Back                | Ctrl Nur | mpad 1      |
| Front               | Nur      | mpad 1      |
| Bottom              | Ctrl Nur | mpad 7      |
| Тор                 | Nur      | mpad 7      |
| Camera              | Nur      | mpad 0      |
| Tool Shelf          |          | т           |
| Properties          |          | <b>N</b> (0 |
| View Select         | Add Mesh | 😰 Edit      |

Выделяем полигон пола и назначаем ему материал:

|                  | 💗 🖉 🌽 🏹 🚱 🗑 | I ¥ ♥             |       |
|------------------|-------------|-------------------|-------|
| Pol              | /=          |                   |       |
| Assian           | Select      | Dese              | lect  |
| Pol              | F + X       | Cata              | ÷     |
| Surface          | Wire Vol    | lume              | Halo  |
| ▶ Preview        |             |                   |       |
| ▶ Diffuse        |             |                   |       |
| ▼ Specular       |             |                   |       |
|                  | Wardl       | 50                | ¢     |
| Intensity:       | 1.000 🔲 Ra  | mp                |       |
| Slope:           |             |                   | 0.100 |
| ▼ Shading        |             |                   |       |
| Emit:            | 0.00 🖻 🔲 Sh | adeless           |       |
| Ambient:         | 1.000 🔲 Tar | ngent Shading     |       |
| Translucency:    | 0.000 🗹 Cu  | bic Interpolation |       |
| ▼ Game Settings  |             |                   |       |
| Backface Culling | Invisible   | Text              |       |
| Alpha Blend:     | Face (      | Orientation:      |       |
| Opaque           | Norma       | al                | ¢     |

Обязательно снять галочку Backface Culling. Для непрозрачного материала мне понравились эти настройки. И жмём кнопку Assign, чтобы применить его только к полу.

## Важно! Всё это делается в режиме Blender Game и без GLSL !

В данных объекта создаём UVMap\_Pol (плюсиком справа):

| (〓\$) (〒型) 🖏 🐨 🖉 🖉 🔍 💟 🔍 🖼 🛠 🖉                                                                                                    | li li |
|----------------------------------------------------------------------------------------------------|-------|
| 🖈 🎖 🕨 🥯 Plane 🔸 🖤 Pol                                                                                                    |       |
| Pol                                                                                                    | F     |
| ► Normals                                                                                                    |       |
| ► Texture Space                                                                                                    |       |
| ► Vertex Groups                                                                                                    |       |
| ► Shape Keys                                                                                                    | ::::  |
| VV Maps                                                                                                    |       |
| Over the second second sec | 4     |

Создаём текстуру и загружаем картинку:

| $\blacksquare \blacklozenge \boxtimes \boxtimes \boxtimes \odot \oslash \oslash \checkmark \bigtriangledown \odot \boxtimes \ddagger \lor$ |
|----------------------------------------------------------------------------------------------------|
| 🖈 🐉 🔘 Plane 🔸 📀 Pol 🔸 🔯 Pol                                                                                                    |
|                                                                                                    |
| Pol 🖉 🦳 🗠                                                                                                    |
|                                                                                                    |
|                                                                                                    |
|                                                                                                    |
|                                                                                                    |
| Type: A Image or Movie                                                                                                    |
| ► Preview                                                                                                    |
| Colors Hawarts                                                                                                    |
| ▼ Image                                                                                                    |
|                                                                                                    |
| Source Single Image                                                                                                    |
|                                                                                                    |
| Image: size 128 x 128, RGB byte                                                                                                    |
|                                                                                                    |
| ▼ Mapping                                                                                                    |
| Coordinates: UV                                                                                                    |
| Map: 🛞 UVMap_Pol 🔀                                                                                                    |
| Projection: Flat                                                                                                    |
| From Dupli X + Y + Z +                                                                                                    |

В режиме редактирования и при выделенном полигоне пола (а так же при виде сверху и включённом отображении текстур) переходим в UV редактор. Там создаём развёртку пола:

|        | Shap to Symmetry                             |                                      |                                                          |
|--------|----------------------------------------------|--------------------------------------|----------------------------------------------------------|
|        | Symmetrize                                   |                                      | Unwrap                                                   |
|        | <u>C</u> lean up<br>Normals<br><u>F</u> aces | )<br>Ctrl F )                        | Smart UV Project<br>Lightmap Pack<br>Follow Active Quads |
|        | Edges<br>Vertices                            | Ctrl E ⊧<br>Ctrl V ⊧                 | Cube Projection<br>Cylinder Projection                   |
|        | Delete<br>Extrude                            | X ⊧<br>Alt E ⊧                       | Sphere Projection<br>Project From View                   |
|        | _<br>Add Duplicate                           | Shift D                              | Project from View (Bounds)                               |
|        | UV Unwrap                                    | U 🕨                                  | Reset                                                    |
| $\sim$ | Snap                                         | Shift S ▶                            |                                                          |
| $\sim$ | Mirror<br>Transform                          |                                      |                                                          |
|        | Undo <u>H</u> istory<br><u>R</u> edo<br>Undo | Ctrl Alt Z<br>Shift Ctrl Z<br>Ctrl Z |                                                          |
| Add    | Mesh 😰 Edit Mode                             | ÷ 🛞 🛊                                | 💿 🛊 🗼 💋 🦳 🥕 Global 🛛 🗘 🗊 🗊                               |

Если текстура (в правом окне) не видна, то вернитесь в материал и временно (!) включите:

| Shading       |        |                   |                     |
|---------------|--------|-------------------|---------------------|
| Emit:         | 0.00 ) | $\mathbf{\nabla}$ | Shadeless           |
| Ambient:      | 1.000  |                   | Tangent Shading     |
| Translucency: | 0.000  |                   | Cubic Interpolation |

Не забудьте потом выключить! Иначе не будет затенения на стенах и гранях. Тогда пропадает смысл в источнике света ©. Если размер рисунка текстуры справа велик (гигантские плитки!), то выделяем слева грани и масштабируем ( «S»):

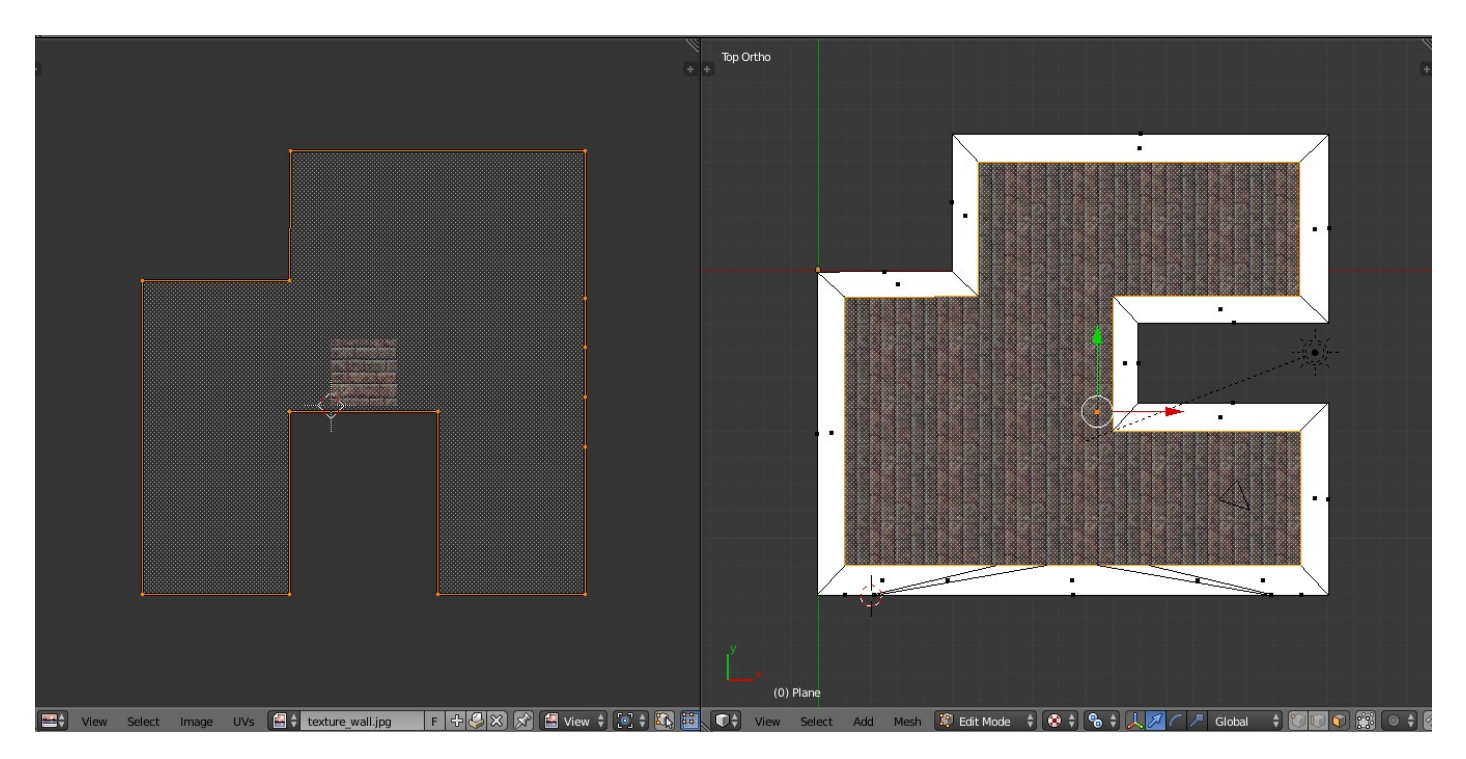

Если после всего этого у вас вот такой вид не страшно. Если вы нажмёте «Р» (выйдя из режима редактирования), то увидите нормальную картину:

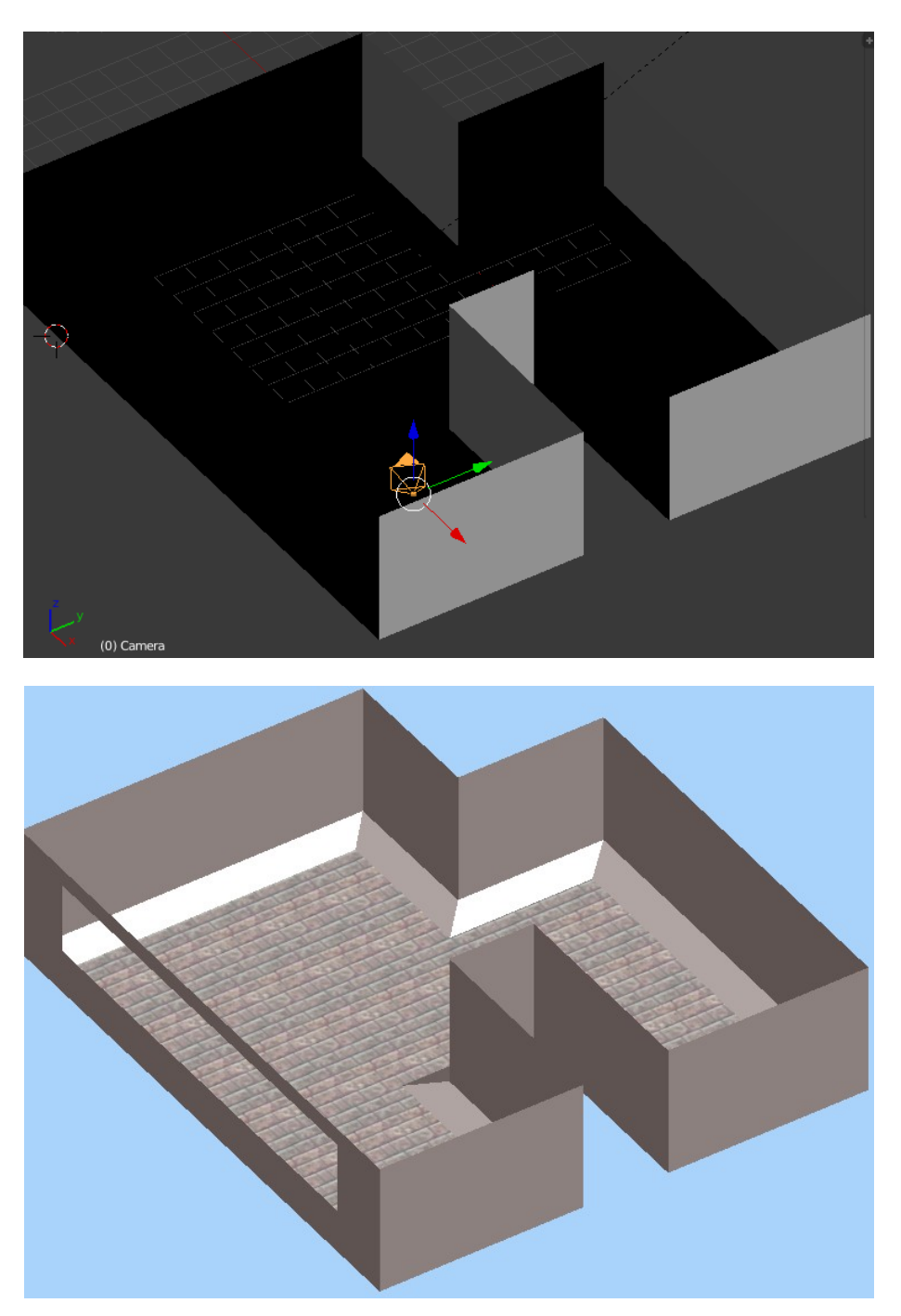

Теперь в режиме редактирования выделяем все полигоны склонов. Создаём новый материал. Применяем его (Assign) и т.д. Делаем всё так же, как и с полом, только выбираем другую картинку:

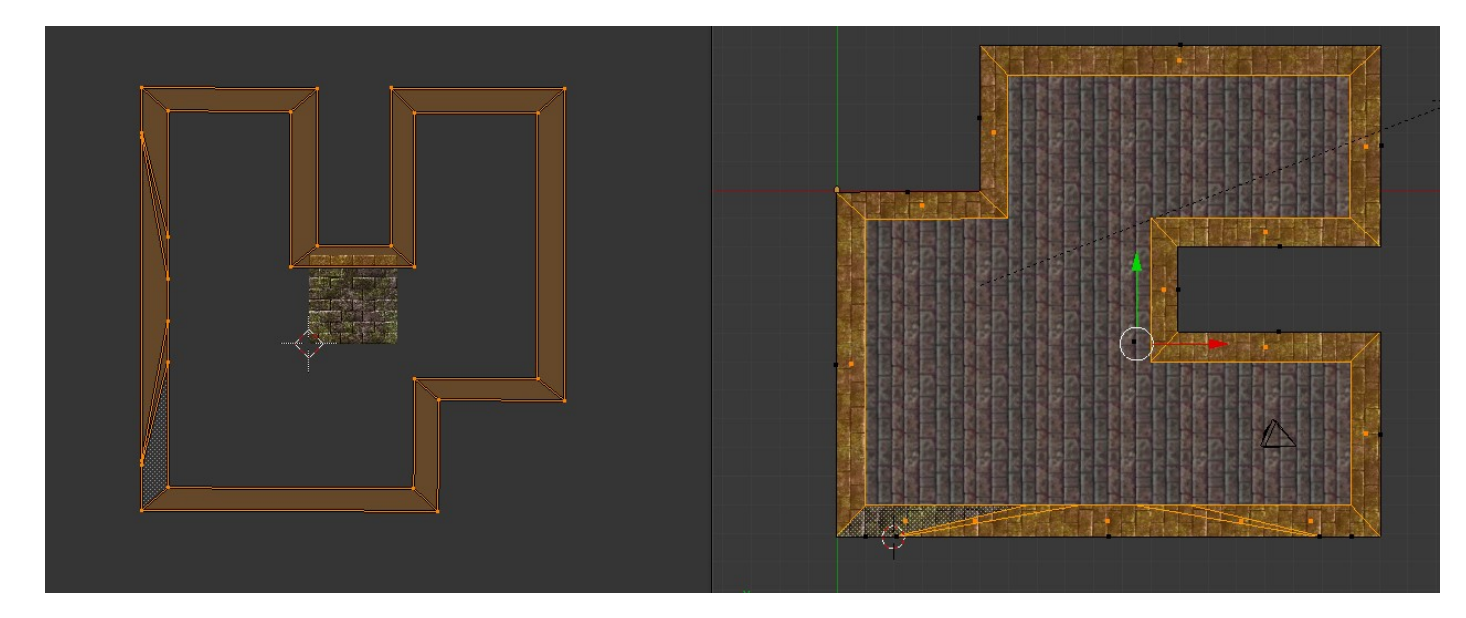

Точно так же текстурируем стены. В общей сложности у нас должно быть (пока) три материала:

| 🖈 🌗 🕥 Plane 🔸 🥥 Pol   |             |
|-----------------------|-------------|
| Pol<br>Sklon<br>Steny | ₽<br>1<br>V |

## Три UVМар карты:

| ▼ UV Maps                    |    |
|------------------------------|----|
| © UVMap_Pol<br>© UVMap_Sklon |    |
| 🛞 UVMap_Steny                | 61 |
| • =                          |    |

## И три текстуры:

| Pol   | F 🕂 💥                              |
|-------|------------------------------------|
| Pol   | ¢                                  |
| Sklon |                                    |
| Steny | THE PERSON NEW YORK AND PERSON NO. |
| 0 Tex | THE PROPERTY AND                   |

На виде с камеры всё будет выглядеть примерно так:

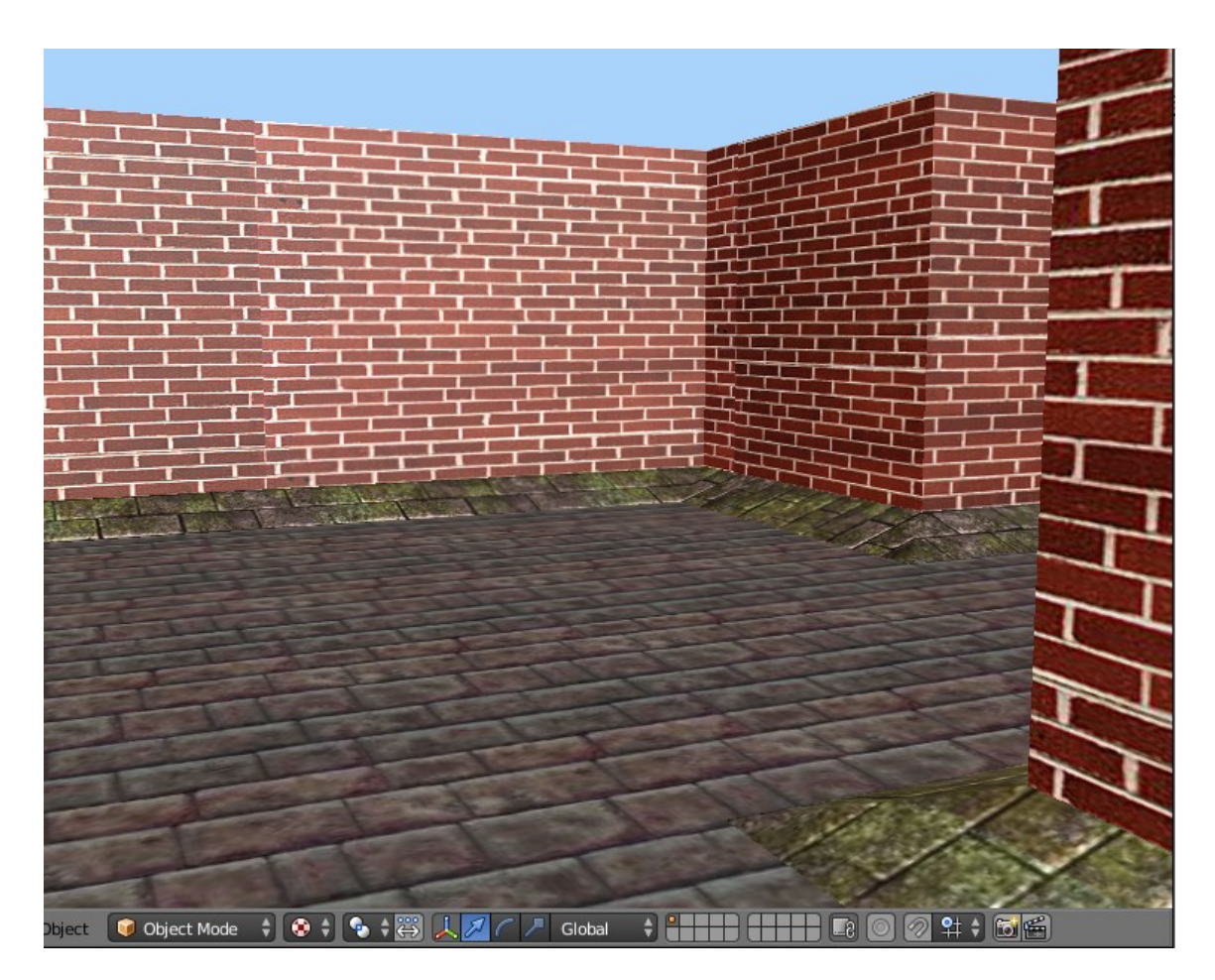

Важно! В следующих уроках я больше не буду подробно объяснять моделирование и текстурирование. За исключением чего-то нового в этих вопросах. Я буду подразумевать, что вы в режиме <u>Blender Game</u> и знаете, как создать модель и покрыть её текстурой, как поставить свет и т.д..

Наконец мы из камеры сделаем игрока. Оказывается, что можно камеру и не крепить к физическому объекту типа сферы. Она сама вполне может быть актёром. В Blender 2.72 (на котором я пишу все уроки) есть для этого всё необходимое. Обнулим у камеры все значения Rotation и повернём её по Х на 90 градусов:

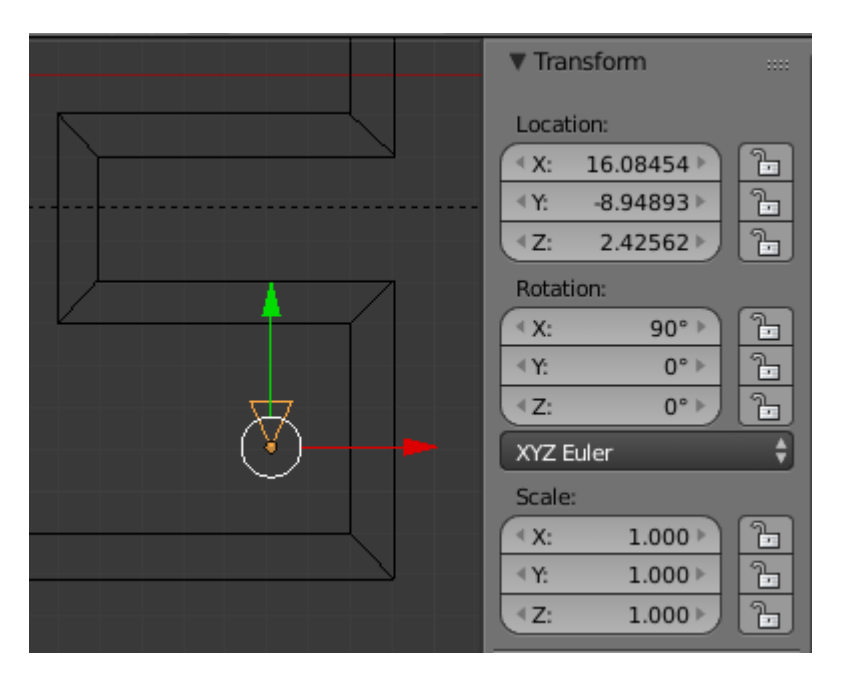

Пусть камера смотрит в сторону оси Ү. Теперь зайдём в настройку её физических свойств:

| ▲X:         16.08454         1           ▲X:         8.04803         1                                                                      |                                  |
|----------------------------------------------------------------------------------------------------|----------------------------------|
|                                                                                                    | Starter Camera                   |
| Rotation:                                                                                                    | Physics Type: Character          |
| < Y:                                                                                                    |                                  |
| XYZ Euler                                                                                                    | [ Invisible                      |
| Scale:                                                                                                    | Step Height: 0.150               |
| Y: 2.200<br><sup>1</sup> / <sub>2</sub>                                                                                                    | Jump Force: 10.000               |
| √Z: 1.000 <sup>1</sup> <sup>1</sup> <sup>1</sup> <sup>1</sup> <sup>1</sup> <sup>1</sup> <sup>1</sup> <sup>1</sup> <sup>1</sup> <sup>1</sup> | ▼Fall Speed Max: 55.000 ►)       |
| Grease Pencil                                                                                                    | Collision Group: Collision Mask: |
| <mark>∕ † </mark> New                                                                                                    |                                  |
| New Layer                                                                                                    | Collision Bounds                 |
| Delete Fra Convert                                                                                                    | Bounds: Cansule                  |
| ▼ View                                                                                                    | Margin: 0.060 Compound           |

Как видите, мы выбрали тип столкновения Capsule, поскольку он более правильно взаимодействует с поверхностью. А ещё, мы растянули капсулу по вертикали. Почему по оси Y? Потому, что мы повернули камеру, и вертикальной оказалась ось Y. Далее заходим в логику и без всяких скриптов на Python создаём управление мышью:

| Camera             | Add Sensor | ¢ 0 |   | Camera      | Add Controller | •  | Came                                                 | 'a      | Add Actuato                 | r 🕴     |
|--------------------|------------|-----|---|-------------|----------------|----|------------------------------------------------------|---------|-----------------------------|---------|
| Mouse Mouse        | p Invert   | •€  | • | And 2 And 1 | ; 🖻 🛛 🗙        | •6 | Mouse                                                | t Mol   | ısel 🔊 🖈                    | *       |
| Mouse Eve Movement | ÷          |     |   |             |                |    | Use X A                                              | xis     | Use Y A                     | xis     |
|                    |            |     |   |             |                |    | <ul> <li>Sensitivity:</li> <li>Threshold:</li> </ul> | 0.000 > | Sensitivity:     Threshold: | 0.000 > |
|                    |            |     |   |             |                |    | ≪ Min:                                               | 0° >    | < Min:                      | -90° >  |
|                    |            |     |   |             |                |    | Object Z Axis                                        | 0° F)   | Object X Axis               | 90° F)  |
|                    |            |     |   |             |                |    | Local                                                | Reset   | Local                       | Reset   |

Элементарно берём сенсор Mouse ( Movement ) и соединяем его с актуатором Mouse ( Lock ). Проверьте сами ©. При движении мышью поворачивается камера (вращается в разные стороны). Добавим движение вперёд по нажатию правой кнопки мыши:

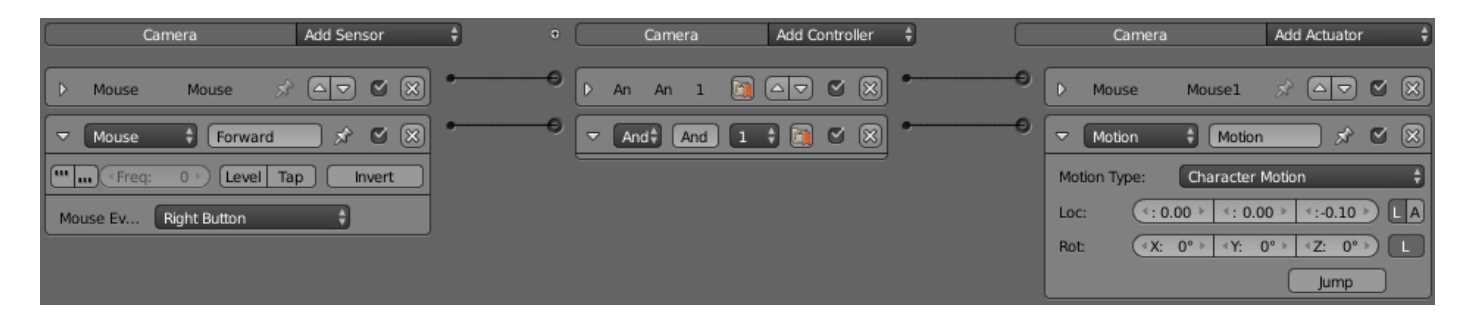

Сенсор Mouse (Right Button) соединяем с актуатором Motion (Character Motion), в котором делаем движение по оси Z потому, что у нас повёрнута камера. Осталось добавить прыжки:

|                     |            |     |              | •              |    |                        |                        |
|---------------------|------------|-----|--------------|----------------|----|------------------------|------------------------|
| Camera              | Add Sensor | ÷ 0 | Camera       | Add Controller | •  | Camera                 | Add Actuator 🕴         |
| ▶ Mouse Mouse 🔗     |            | •0  | 🕨 An An 1 🥘  |                | •0 | D Mouse Mousel         | x av « x               |
| 🕨 Mouse Forward 🚿   |            | •0  | 🕨 An An 1 🧃  |                | •0 | D Motion Motion        | x 🕰 🛛 🕅                |
| 🗢 Keyboard 🗘 Jump   | - x • x    | •0  | ✓ And‡ And 1 | ; 🖻 🛯 🕅        | •0 | Motion 🗘 Jump          | × • ×                  |
| Freq: 0 >> Level Ta | ip Invert  |     |              |                |    | Motion Type: Character | Motion \$              |
| Key: Spacebar       | All Keys   |     |              |                |    | Loc: (*: 0.00 > *: 0.  | 00 > <: 0.00 > LA      |
| First Modifier:     |            |     |              |                |    | Rot: (≪X: 0° ▷ ≪Y:     | 0° > <z: 0°=""> L</z:> |
| Second Modifier:    |            |     |              |                |    |                        | Jump                   |
| Log Toggle: •       |            |     |              |                |    |                        |                        |
| Target: •           |            |     |              |                |    |                        |                        |

aracte

Здесь сенсор Keyboard подключаем к актуатору Motion ( Character Motion ), у которого просто нажата кнопка Jump. Если после проверки выяснится, что актёр прыгает слишком низко, то зайдите в физику камеры и измените параметр Jump Force на 20.

Замечательно, теперь мы свободно перемещаемся по комнате. Хотелось бы сделать окружение в виде неба с облаками. Нет ничего проще! Скачиваем любой Skybox на странице «Полезное». Создаём ещё одну сцену (плюсик) и называем её «Sky»:

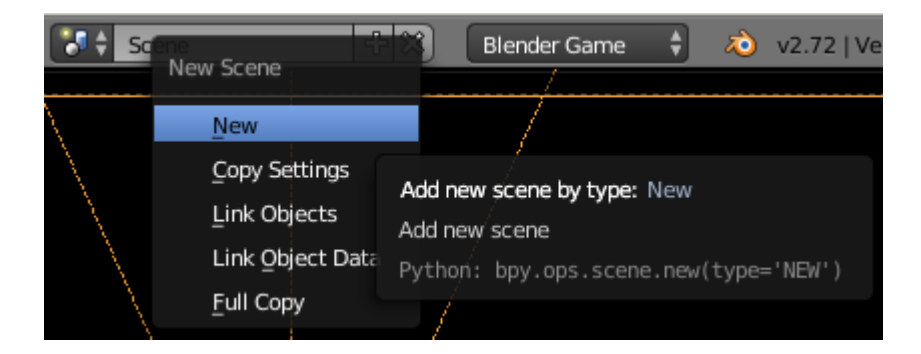

Поскольку скачанный Skybox в формате 3DS, импортируем его в новую сцену как 3DS. Немного увеличим. Установим камеру в центре и повернём её по X на 90 градусов:

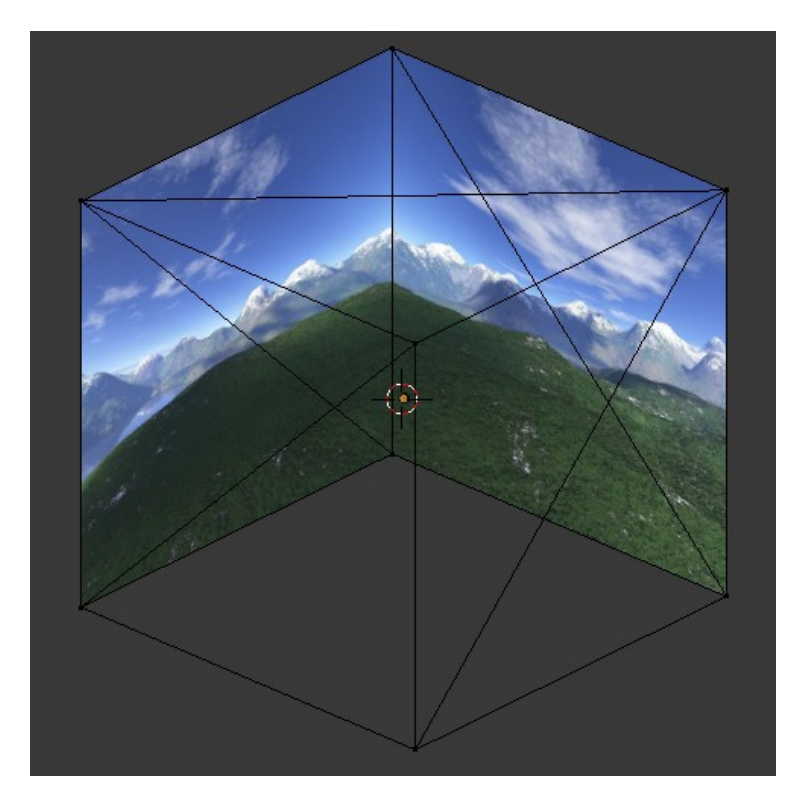

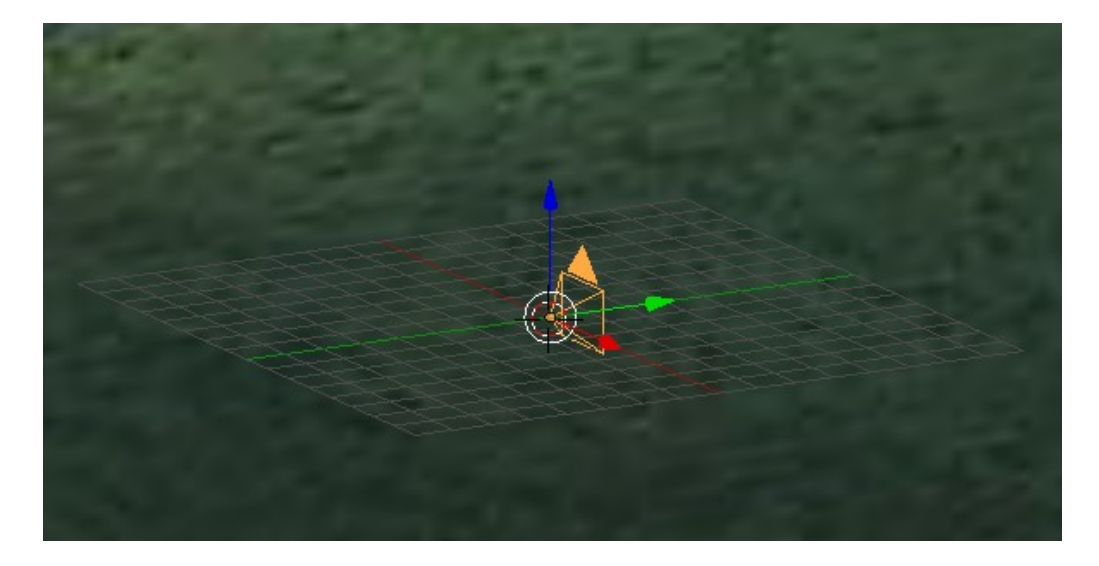

Чтобы улучшить отображение картинки неба на виде с камеры может понадобиться изменить настройки камеры:

| 🖈 🐌 🞯 Camera.001 🔸 😤 Camera.001 |         |          |           |  |  |  |
|---------------------------------|---------|----------|-----------|--|--|--|
| Camera.001 F                    |         |          |           |  |  |  |
| ▼ Lens ····                     |         |          |           |  |  |  |
| Perspective                     | Orthogr | aphic    | Panoramic |  |  |  |
| Focal Length:                   | 14.08   | Millimet | ers 🗘     |  |  |  |
| Shift:                          |         | Clipping |           |  |  |  |
| <pre>«X:</pre>                  | 0.000 ) | Start:   | 0.100 )   |  |  |  |
|                                 | 0.000 ) | End:     | 100.000   |  |  |  |
| ▼ Camera                        |         |          |           |  |  |  |
| Camera Presets                  |         |          | \$ \$     |  |  |  |
| Sensor:                         |         |          |           |  |  |  |
| Size:                           | 33.43 🔊 | Auto     | \$        |  |  |  |

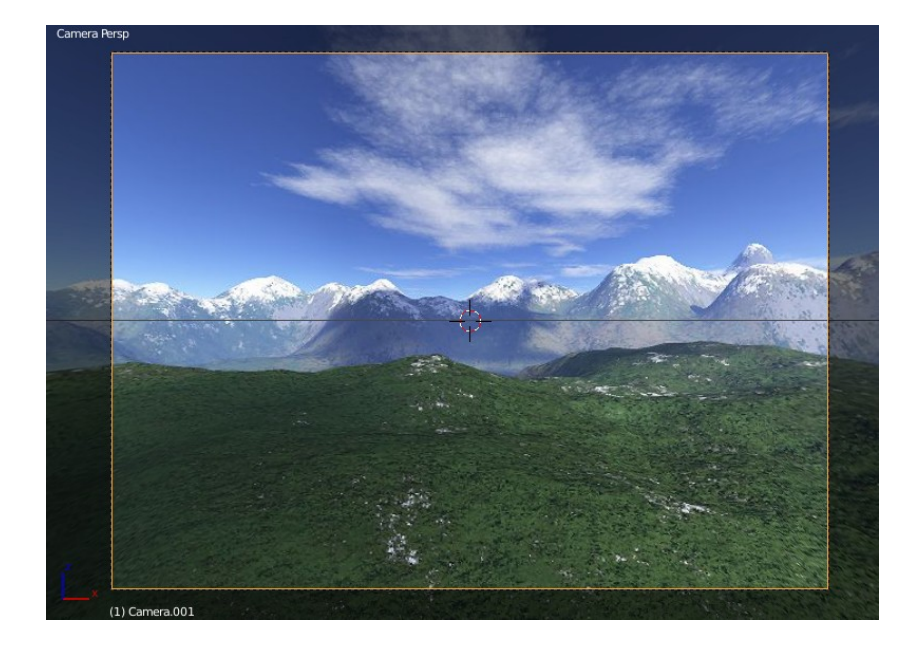

Переходим в логику и создаём управление мышью, аналогичное предыдущей сцене:

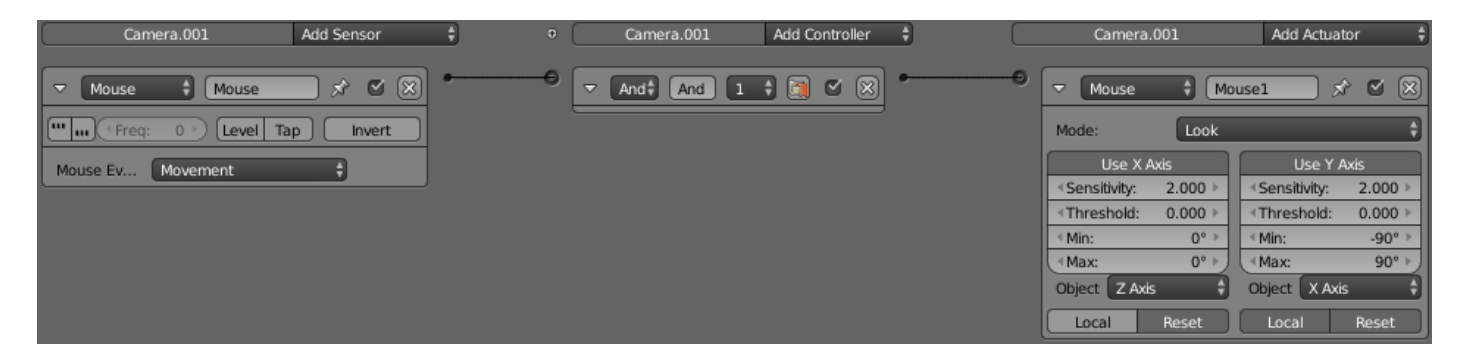

Возвращаемся в первую сцену и в логике создаём связь двух сцен:

| Car          | nera    | Add Sensor | ÷ 0 | Camera    | Add Controller | +  | Camera   | Add Actuator         | ÷         |
|--------------|---------|------------|-----|-----------|----------------|----|----------|----------------------|-----------|
| D Mouse      | Mouse 🤌 | * 🖙 🛯 🛛    | •0  | D An An 1 |                | •• | D Mouse  | Mousel 🖈 🛆 🗹 🕼       | $\otimes$ |
| D Mouse      | Forward | * 🖙 🛯 🛛    | •0  | 🕞 An An 1 | 🗎 🖂 🖉 🕅        | •0 | D Motion | Motion 🖈 🛆 💟 🗐       | $\otimes$ |
| ▷ Keyboard   | Jump §  | * 🗠 🛯 🕷    | •0  | 🕞 An An 1 |                | •0 | D Motion | Jump 🖈 🛆 🗹 🕻         | $\otimes$ |
| 🗢 Always     | Always  | - x • x    | •0  | And and   | 1 1 🗊 🗹 🛞      | •0 | Scene    | 🗧 Scene 🔗 🗹 (        | $\otimes$ |
| ••• •• Freq: | 0 Devel | Tap Invert |     |           |                |    | Mode:    | Add Background Scene | ÷         |
|              |         |            |     |           |                |    | Scene:   | Sky                  | X         |

T.e. добавляем сенсор Always и связываем его с актуатором Scene (Add Background Scene), где в поле Scene выбираем сцену с небом (Sky). Можно было не делать управление мышью в сцене с небом. Тогда при повороте камеры небо поворачивалось бы всегда одной и той же стороной.

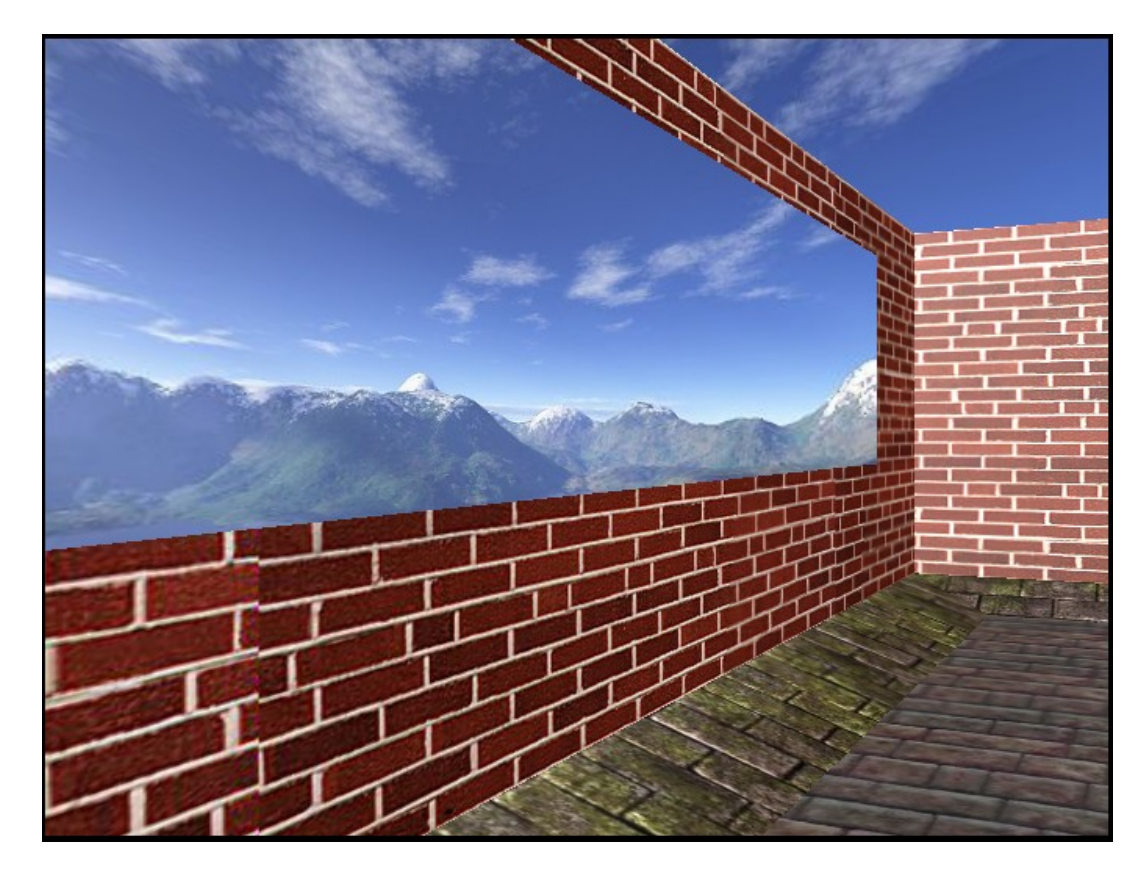

И конечно, нужно не забыть запаковать текстуры. Иначе наше небо могут и не увидеть пользователи на других компьютерах ③. Перейдём в сцену Sky. Откроем материалы и в каждом (основных должно быть 5) в Shading поставим галочку Shadeless. Затем откроем текстуры и в каждой нажмём кнопку запаковки:

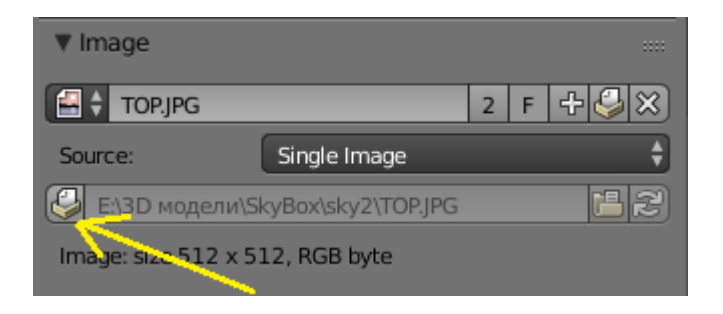

Настало время рассмотреть HUD. Что это такое? Прицел, который перемещается вместе с камерой; счёт на экране — всё, что перемещается вместе с камерой можно отнести к HUD. В прошлых уроках мы уже делали подобие HUD, прикрепляя нужные нам объекты к камере по принципу потомокродитель. Однако в одном случае это может быть неэффективно, а в другом может некорректно работать вообще. Разработчики позаботились об этом, предложив нам в актуаторе Scene выбор режима Add Overlay Scene. Работает всё по такому же принципу, что и Add Background. Создаётся новая сцена, совершенно статичная, в которой есть камера и всё что нам необходимо. При этом ничего никуда прикреплять не нужно. При подключении этой сцены к основной всё будет отображаться на экране, перемещаясь вместе с камерой. Интересен тот факт, что больше не нужно беспокоиться о качестве шрифта на экране. Ведь в сцене с HUD мы спокойно можем его увеличить и отодвинуть на любое расстояние (для качества). В основной сцене текст не будет прятаться за предметы, с которыми мы сталкиваемся — он будет выглядеть, как положено. Но главное то, что две сцены могут обмениваться данными без глобального словаря — напрямую. Так, будто это всё происходит в одной сцене! Это позволяет подсчитывать предметы, патроны, жизни в режиме реального времени без тормозов.

В предыдущем уроке был небольшой баг – руки периодический дёргались. Это как раз из-за подсоединения их к камере. А ведь та, в свою очередь, была соединена с физическим объектом. Данная ошибка в принципе невозможна, если разместить руки в сцене с HUD. Давайте сделаем руки и подсчёт столкновений с предметами как HUD. Создадим новую сцену и назовём её соответственно. Как обычно разместим в центре камеру. При этом поворачивать её уже никуда не надо (всё по нулям), но необходимо поднять на приличную высоту. Если не поднять, то сколько бы мы не отдаляли текстовый объект в результате размер текста будет всегда одинаковым:

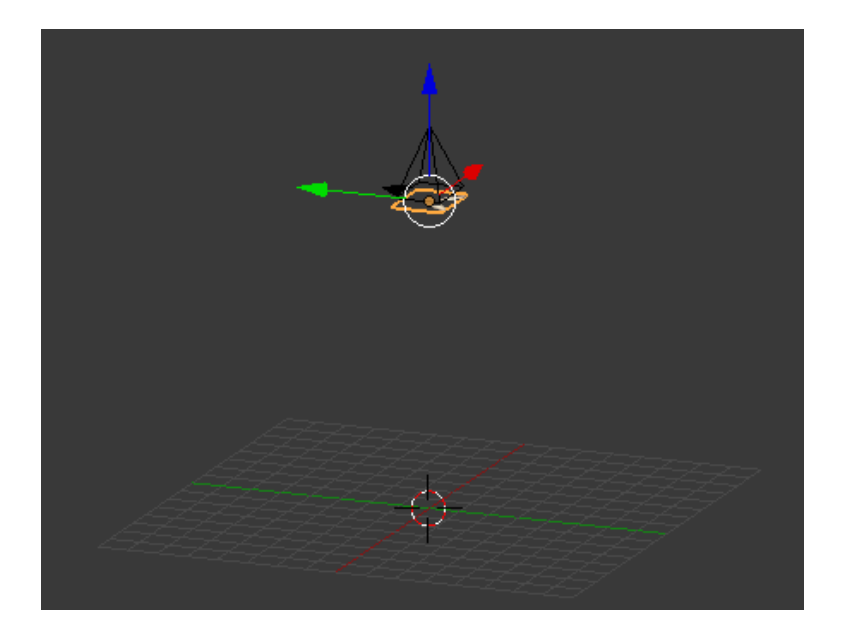

Заодно сделаем анимацию рук, как в прошлом уроке (вспомните):

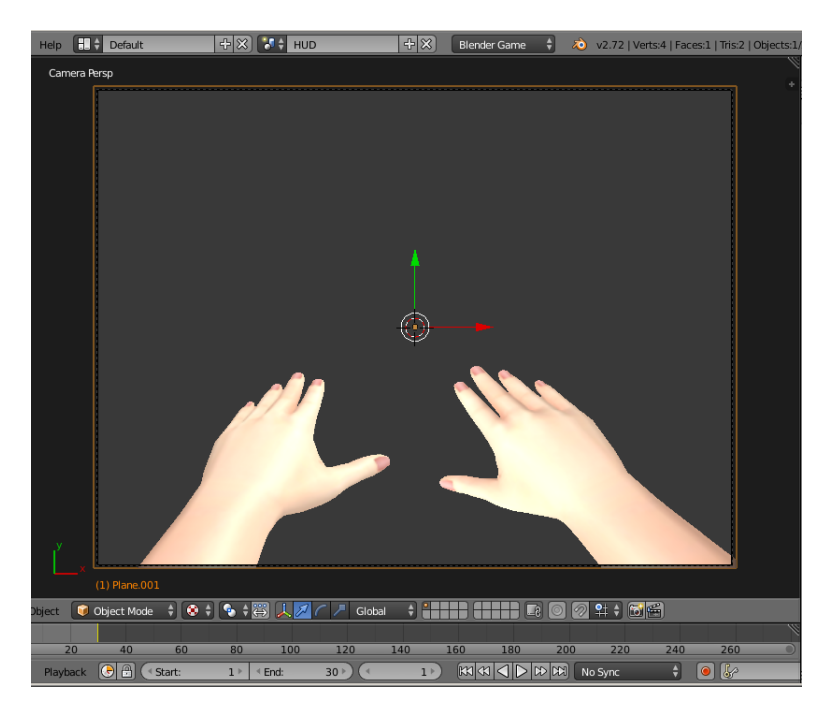

Перейдём в основную сцену и в логике добавим актуатор Scene (Add Overlay Scene), где в поле Scene выберем наш HUD:

|         | Camera    | Add Sensor | ŧ | •  | Camera    | Add Controller | ;             | Camera   |             | Add Actuator | ÷          |
|---------|-----------|------------|---|----|-----------|----------------|---------------|----------|-------------|--------------|------------|
| D Mous  | e Mouse   | x av « x   | • | -0 | 🗘 An An 1 |                | •0            | D Mouse  | Mousel      | x av 1       | v x        |
| D Mous  | e Forward | x av 🛯 🗙   | • | -0 | 🕞 An An 1 |                | •0            | D Motion | Motion      | x av         | y 🛛        |
| D Keyb  | oard Jump | x av 🛯 🗙   | • | 0  | 🕞 An An 1 |                | •0            | D Motion | Jump        | x ( )        | y 🛛        |
| D Alway | ys Always | x av « X   | • | 0  | 🕞 An An 1 | 🗊 🗠 🗸 🕅        | $\overline{}$ | D Scene  | Sky         | x av (       | • 🛛        |
|         |           |            |   |    |           |                | ~             | ▼ Scene  | HUD         |              | <b>y</b> 🛞 |
|         |           |            |   |    |           |                |               | Mode:    | Add Overlay | Scene        | ÷          |
|         |           |            |   |    |           |                |               | Scene:   | 🕞 HUD       |              | ×          |
|         |           |            |   |    |           |                |               |          |             |              |            |

Как видим, всё замечательно:

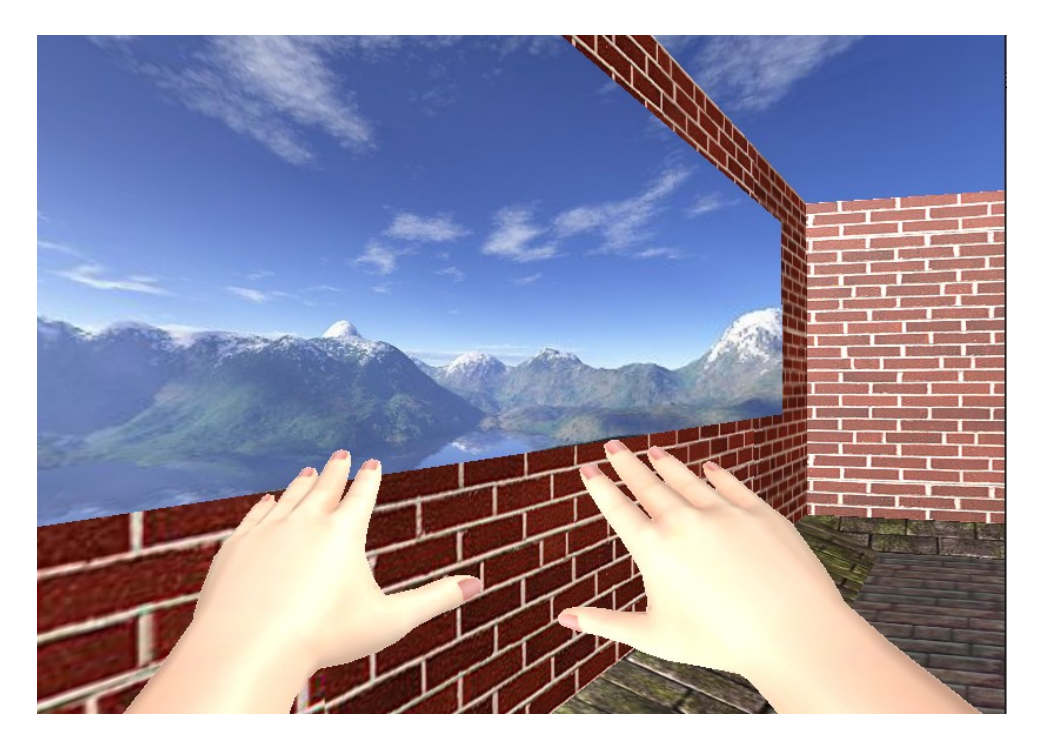

В основной сцене перейдём на новый слой и создадим бочку:

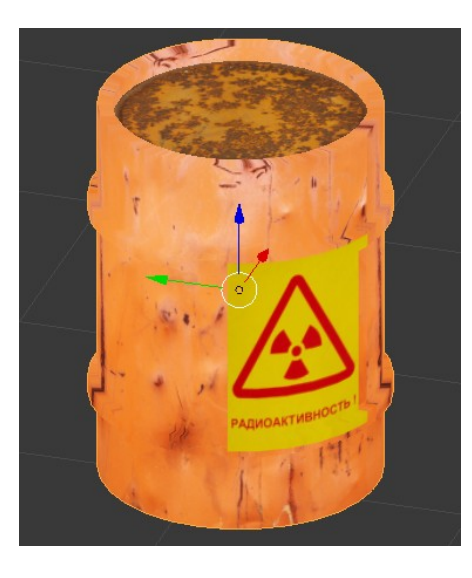

Сделаем её Rigid Body и разместим в комнате, включив два слоя одновременно:

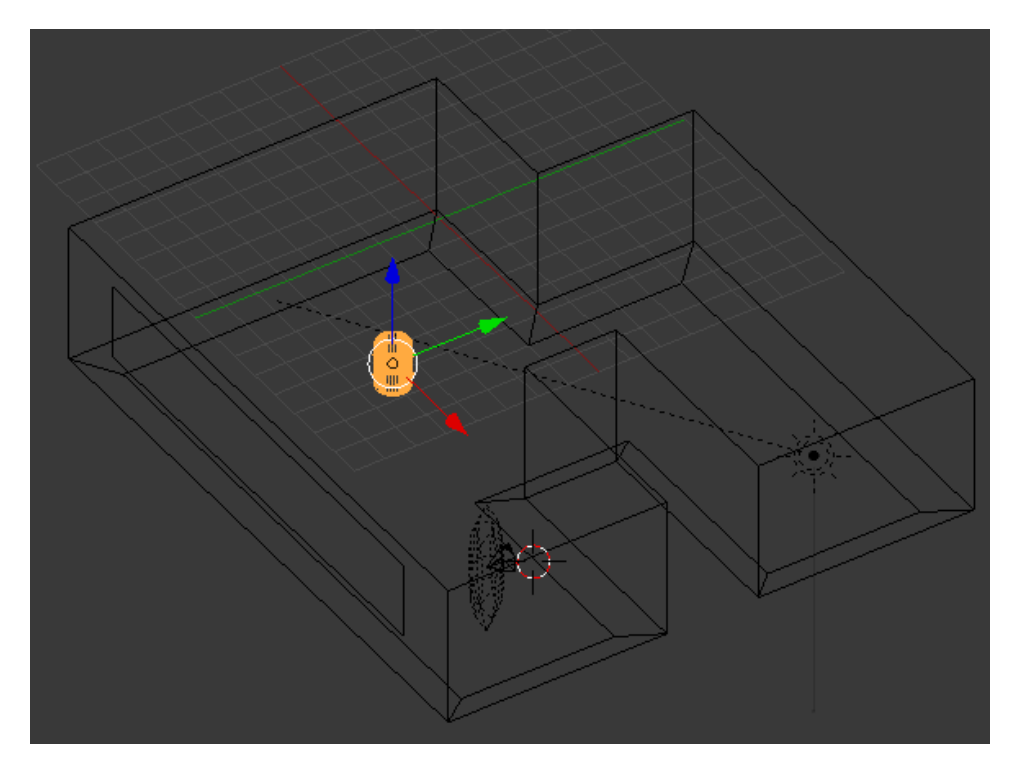

Кстати, бочку я делал по тому же принципу что и комнату. А потом применил Spin. Об этом вы можете прочесть в книге Прахова (смотрим раздел «Полезное»):

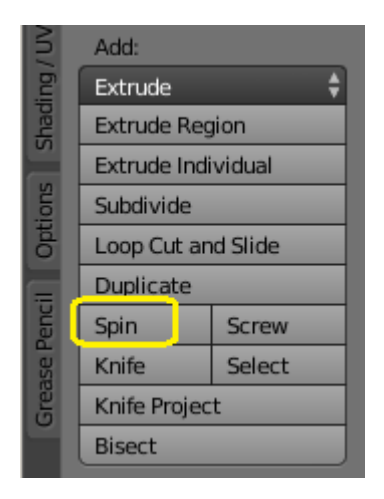

Ниже приведены настройки физики для бочки:

| (☴♥) ☜ ☯ ♥ ⊘ ≁ ♡ ● ☜ ¥ 💟 |          |                 |             |  |  |
|--------------------------|----------|-----------------|-------------|--|--|
| 🖈 🏷 🛛 🥥 Pla              | ane.002  |                 |             |  |  |
| Physics                  |          |                 |             |  |  |
| Physics Type:            | Rigid Bo | ¢               |             |  |  |
| Actor                    |          | Use Material    | Force Field |  |  |
| Ghost                    |          | Rotate From     | Normal      |  |  |
| Invisib                  | le       | 🗹 No Sleeping   |             |  |  |
| Attributes:              |          | Anisotropic F   | riction     |  |  |
| ( Mass:                  | 5.000 🕨  |                 | 1.000       |  |  |
| Radius:                  | 1.000 )  |                 | 1.000       |  |  |
| Form Factor:             | 0.400 🔊  |                 | 1.000       |  |  |
| Velocity:                |          | Damping:        |             |  |  |
| Minimum:                 | 0.000 >  | Translation:    | 0.040       |  |  |
| Maximum:                 | 0.000 ▶  | Rotation:       | 0.100       |  |  |
| Lock Translation:        |          | Lock Rotation:  |             |  |  |
| 🔲 x                      |          | 🔲 x             |             |  |  |
| Y I                      |          | Y               |             |  |  |
| 🔲 z                      |          | 🔲 z             |             |  |  |
| Collision Group:         |          | Collision Mask: |             |  |  |
|                          |          |                 |             |  |  |
|                          |          |                 |             |  |  |
| Collision B              | ounds    |                 |             |  |  |
| Bounds:                  | Convex   | Hull            | ¢           |  |  |
| Margin:                  | 0.040    | Compound        |             |  |  |

И так, включив два слоя:

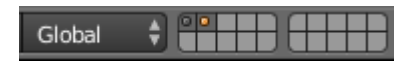

## Выделяем камеру в основной сцене и переходим в логику, где настраиваем столкновения с бочкой:

| Camera            | Add Sensor          | ÷ 0 | Camera      | Add Controller | •                                       | Camera     | Add Actuator 🕴    |
|-------------------|---------------------|-----|-------------|----------------|-----------------------------------------|------------|-------------------|
| D Mouse Mous      | * 🖈 🗖 🛛 🕅           | ••  | 🕞 An An 1   |                | •0                                      | D Mouse    | Mouse1 🖈 🛆 🛡 🙁    |
| Mouse Forwa       | rd 🖈 🛆 🛡 🛞          | ••  | 🕞 An An 1   | 🔊 🗠 🖉 🕅        | •0                                      | D Motion   | Motion 🖈 🛆 🛡 🙁    |
| ▶ Keyboard Jump   | x av s 🛛            | ••  | 🕞 An An 1   | 🔊 🗠 🖉 🕅        | •0                                      | D Motion   | jump 🖈 🛆 🛡 🙁      |
| D Always Alway    | s 🛷 🔤 🛛 🕅           | ••  | 🕞 An An 1   | 💿 🗠 🖉 🕅        | $\overline{}$                           | D Scene    | sky 🖉 🗠 📽 🕅       |
| Collision 🗘 🕻     | ollision 🖈 🗹 🗵      | ••  | The And And | 1 🖬 🖻 🛛 🕅      | ~~~~~~~~~~~~~~~~~~~~~~~~~~~~~~~~~~~~~~~ | D Scene    | HUD 🖈 🛆 🛡 🙁       |
| •••• ••• ••• •••  | evel Tap Invert     |     |             |                | ~                                       | ✓ Message  | 🕴 Message 🛛 🖈 🕑 🙁 |
| Pulse M/P Materia | l: 🕜 Osnovnoy_Boc 🔀 |     |             |                |                                         | To:        | ()                |
|                   |                     |     |             |                |                                         | Subject:   | Bochka            |
|                   |                     |     |             |                |                                         | Body: Text | \$                |

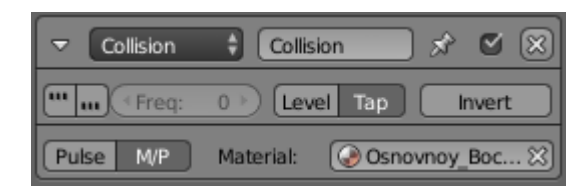

Включена кнопка M/P - отслеживать по материалу. В поле Material выбираем материал боковой поверхности бочки (физику крышки и дна вообще можно отключить в настройках их материала). Включена кнопка Тар — фактический в одно касание. Если не включить, то пока вы касаетесь бочки он будет считать десятки и сотни столкновений ! <sup>(C)</sup> Нам это надо? <sup>(C)</sup> В актуаторе Message в поле Subject пишем название метки, которую мы дадим принимающему сенсору Message в сцене HUD. Если этого не сделать, то сообщение будет отправлено на все возможные сенсоры Message. Переходим в сцену HUD. Добавляем текстовый объект, в котором меняем шрифт нажав на значок папки:

| <b></b>         | S 🕤 🔗 🖡   | / 🎤 F 📀 '   | ✓        |          |
|-----------------|-----------|-------------|----------|----------|
| ☆ 🌮 📦           | Text → F  | Text        |          |          |
| F 🕈 Text        | _         | _           |          | F        |
| ▶ Shape         |           |             | <u>\</u> |          |
| ► Texture Space | e         |             |          |          |
| ► Geometry      |           |             |          | ::::     |
| ▼ Font          |           |             |          | <u> </u> |
| Regular         | 🕞 🗘 Comic | SansMS      | F        | Ľ∎×)     |
| Bold            | F 🗧 Bfont |             | 4 F      | ₽×       |
| Italic          | F 🗧 Bfont |             | 4 F      | BX       |
| Bold & Italic   | F 🗘 Bfont |             | 4 F      | ₽×       |
| Size:           | 1.000 ▶)  | ( Shear:    | (        | 0.000    |
| Object Font:    |           | Text on Cur | ve:      |          |
|                 |           | 0           |          |          |
| Underline:      |           | Character:  |          |          |
| Position:       | 0.000 >   | Bold        |          |          |
| Thickness:      | 0.050 ▶   | 🔲 Italic    |          |          |
|                 |           | Underlin    | ne       |          |
| Small Caps:     | 0.75 🔊    | Small C     | aps      |          |

В Windows шрифты находятся по такому пути – C/Windows/Fonts. Выбираем любой,

поддерживающий русский язык. При выделенном тексте переключаемся в режим редактирования и меняем надпись:

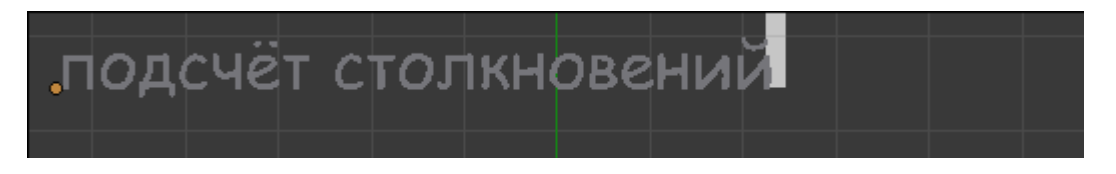

К слову, хочу признать свою неправоту. В самых первых уроках я писал, что Blender не дружит с русским... Не узнав всех возможностей я пытался рассуждать о программе ©.

Ну да ладно. Далее. Поскольку мы не знаем на какой системе будет запущена игра, лучше сделать русский текст мешем, т.е. превратим его в объект. Конечно, после этого его нельзя будет изменить. Зато на всех машинах он будет выглядеть одинаково. Выходим из режима редактирования и делаем так:

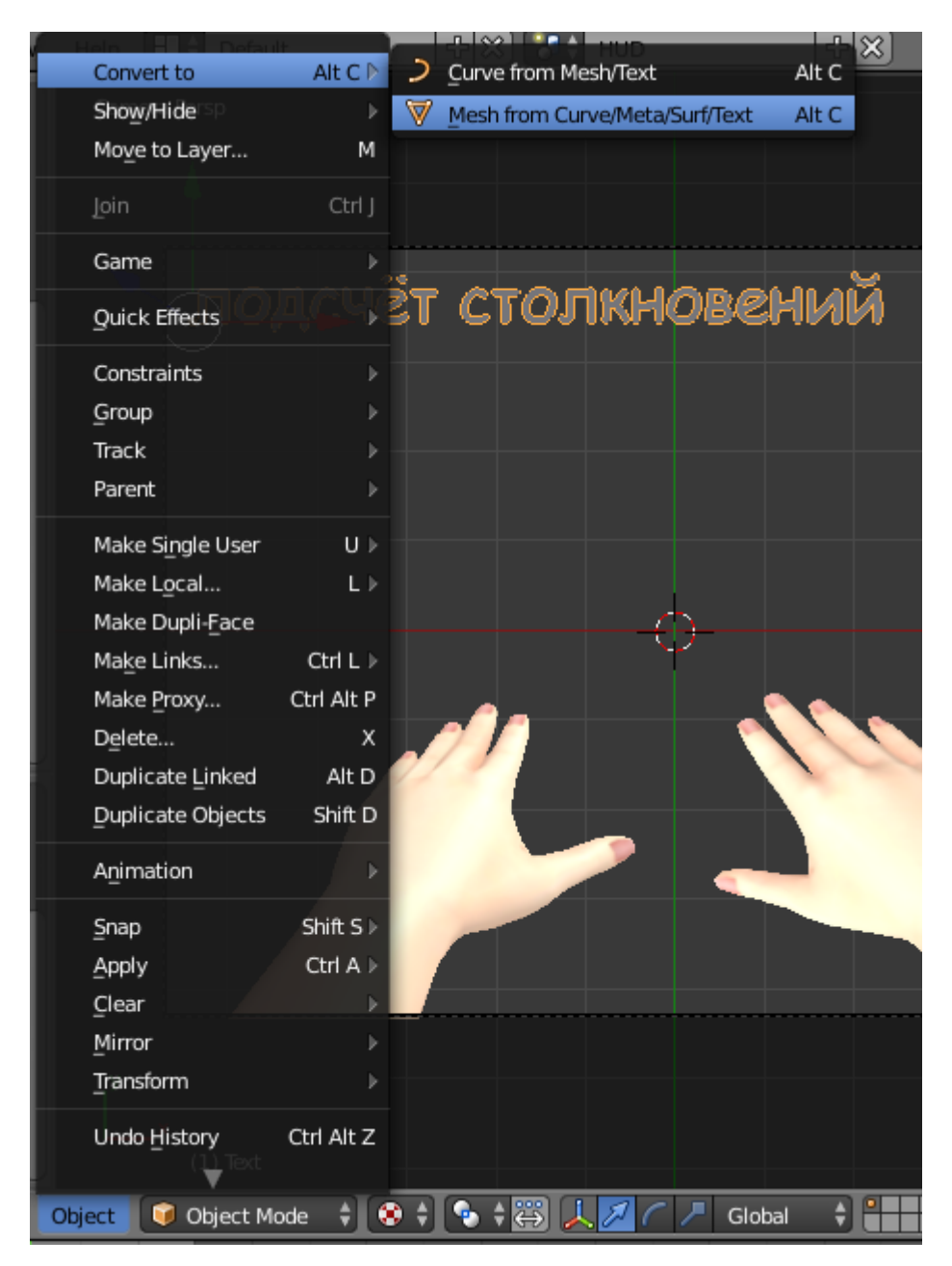

Теперь ему можно назначить материал, как любому другому объекту и в Diffuse выбрать нужный нам цвет. Или вообще покрыть текстурой! <sup>(©)</sup> Я его немного выдавил, чтобы он стал объёмным и добавил источник света:

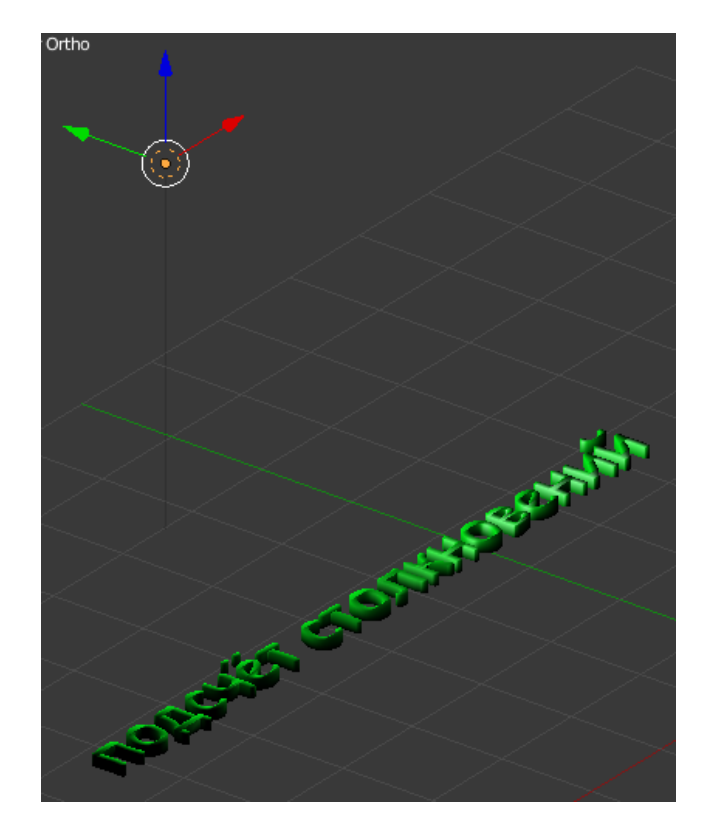

Сбрасываем выделение и делаем вид с камеры. Добавляем ещё один текстовый объект (рядом). А вот он уже будет показывать цифры, поэтому его изменять не нужно:

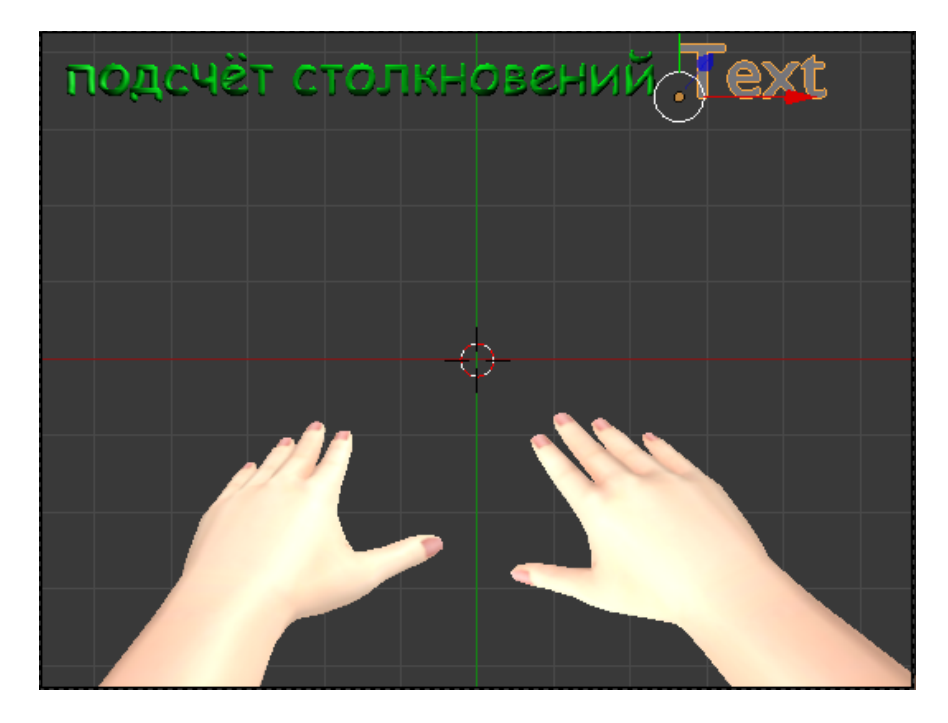

Не снимая выделения с текстового объекта переходим в логику (всё там же в сцене HUD):

| ▼ Properties ·····          | Sensors 🗘 🗸 Sel 🗳 Act 🗳 Link 🗳 State | Controllers             | Actuators 🐐 🗹 Sel 🗹 Act 🗹 Link 🗹 State |
|-----------------------------|--------------------------------------|-------------------------|----------------------------------------|
| 🛞 Remove Text Game Property | Text.001 Add Sensor                  | Text.001 Add Controller | Text.001 Add Actuator                  |
| Text Integer 🗘 See Text     | 💌 Message 🕴 Message 🖈 🗹 🛞            | - And; And 1; 🗃 🗹 🛞     | Property Property 🖈 🛇 🛞                |
| 🕂 Add Game Property         | (*** (* Freq: 0 >) Level Tap Invert  |                         | Mode: Add 🗘                            |
|                             | Subject: Bochka                      |                         | Property: • Text 🛞                     |
|                             |                                      |                         | Value: 1                               |

Что мы здесь сделали?

Добавляем свойство тексту:

| ▼ Properti          | ies          |            |  |  |  |
|---------------------|--------------|------------|--|--|--|
| 🔀 Remo              | ove Text Gam | e Property |  |  |  |
| Text                | Integer 🗘    | See Text   |  |  |  |
| + Add Game Property |              |            |  |  |  |

Вставляем сенсор Message, где в поле Subject пишем метку Bochka (т.е. от кого принимать сообщения):

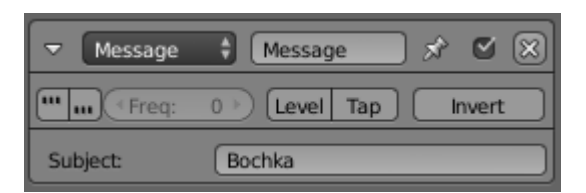

Вставляем актуатор Property (Add), где выбираем свойство Text. В поле Value пишем 1 (т.е. по сколько добавлять):

| ▼ Property | Property 🔗 🕻 | <ul> <li>×</li> </ul> |
|------------|--------------|-----------------------|
| Mode:      | Add          | ÷                     |
| Property:  | Text         | ×                     |
| Value:     | 1            |                       |

Соединяем сенсор и актуатор. Переходим в основную сцену. Делаем вид с камеры. Запускаем игру и убеждаемся, что мы всё сделали правильно ©.

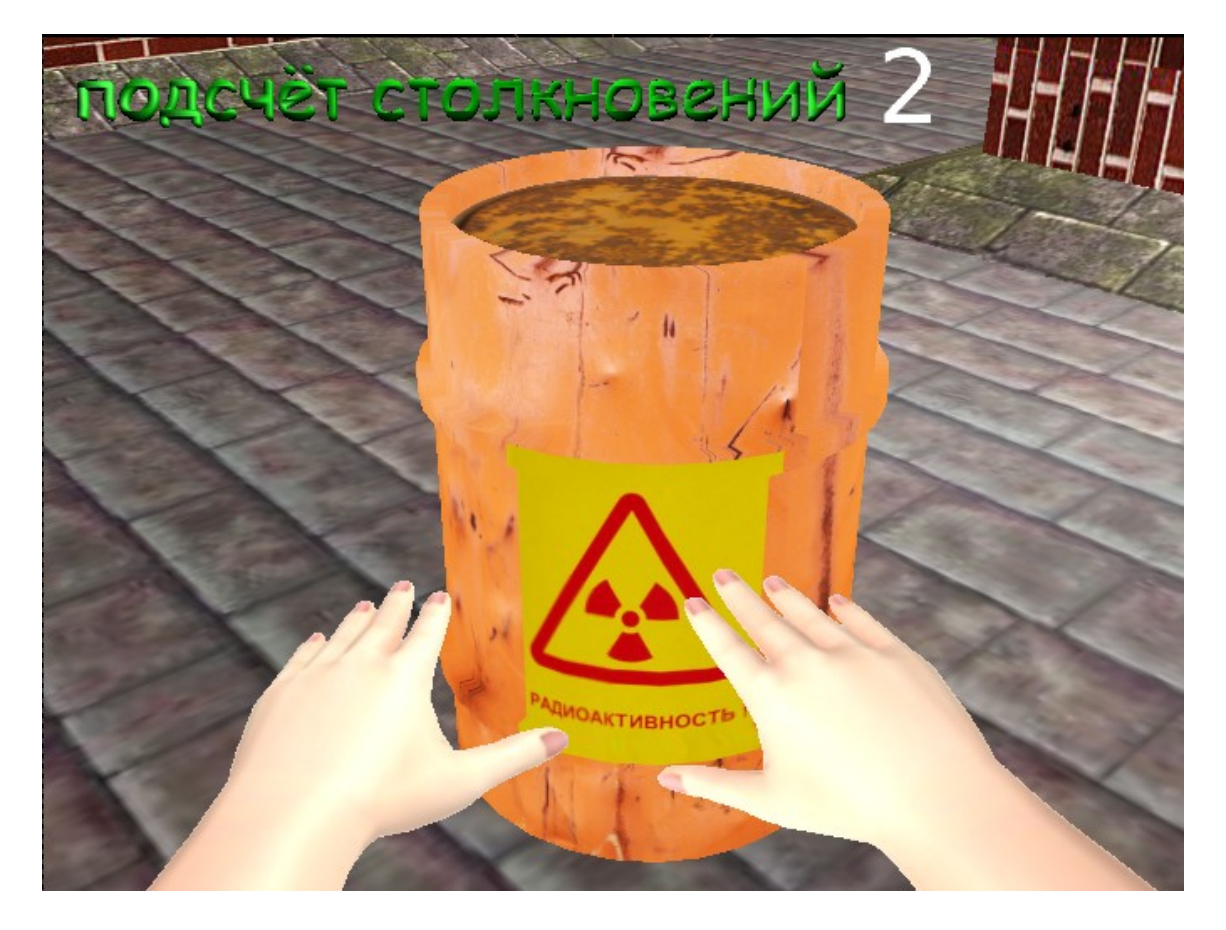

30 июня 2015 года.

Составил Niburiec для сайта <u>http://blender-game.ucoz.ru</u>